*Connect:Direct Enterprise Deployment Guide* 

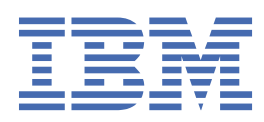

# Contents

| Managed File Transfer enterprise deployment solution                                            | 1        |
|-------------------------------------------------------------------------------------------------|----------|
| Enterprise deployment overview                                                                  | 3        |
| Requirements for enterprise deployment                                                          | 4        |
| Steps for planning an enterprise deployment                                                     | 4        |
| Identify the target systems                                                                     | 4        |
| Create deployment groups for enterprise deployment                                              | 5        |
| Security overview                                                                               | 6        |
| Create an installation package for each group                                                   | 6        |
| Test each package                                                                               | 7        |
| Deploy each group package                                                                       | 7        |
| Use the Connect:Direct silent installation for enterprise deployment                            | 7        |
| Connect:Direct for UNIX silent installation                                                     | 7        |
| Sterling Connect: Direct for UNIX silent installation options file and command-line parameters. | 8        |
| cdinstall_a script operation                                                                    | 18       |
| Basic installation and configuration                                                            | 18       |
| Installing Connect:Direct for UNIX                                                              | 18       |
| Upgrading or applying a fix pack to Connect:Direct for UNIX                                     | 18       |
| Uninstalling Connect:Direct for UNIX                                                            | 19       |
| Complete installation and configuration                                                         | 19       |
| Installing Connect: Direct for UNIX with optional files                                         | 19       |
| Opgrading or applying a fix pack to connect:Direct for UNIX with optional files                 | 20       |
| Connect: Direct for Microsoft Windows silent installation                                       | 20       |
| Sterling Connect: Direct for Microsoft Windows deployment ontions                               | 20<br>21 |
| Installation executable silent operation                                                        | 21       |
| Installing Connect Direct for Microsoft Windows                                                 | 25       |
| Upgrading Connect Direct for Microsoft Windows                                                  | 20       |
| Applying a fix pack to Connect:Direct for Microsoft Windows.                                    |          |
| Uninstalling Connect:Direct for Microsoft Windows                                               | 26       |
| Configuring and monitoring Connect:Direct for Microsoft Windows with Control Center             | 27       |
| Tivoli Endpoint Manager overview                                                                | 27       |
| Getting Started with the CreateTEMTasks utility                                                 | 27       |
| CTTU data file                                                                                  | 28       |
| CTTU properties file                                                                            | 28       |
| CTTU tasks file                                                                                 | 29       |
| Connect:Direct for UNIX tasks file                                                              | 29       |
| Connect:Direct for Microsoft Windows tasks file                                                 | 31       |
| Sample tasks file                                                                               | 33       |
| Running the CTTU                                                                                | 33       |
| Running the TEM tasks                                                                           | 34       |
| Connect:Direct for UNIX deployment messages                                                     | 36       |
| Configure new nodes in Control Conter                                                           |          |
|                                                                                                 | 41       |
| Importing certificates                                                                          | 41       |

| Creating server node entries | 42 |
|------------------------------|----|
| Troubleshooting              | 42 |

# **Managed File Transfer enterprise deployment solution**

Deploying a Managed File Transfer (MFT) solution across your organization is a major step that you can take toward a comprehensive data movement strategy. The IBM<sup>®</sup> enterprise deployment solution helps your organization adopt a customer-centric MFT architecture to realize the full potential of an MFT solution.

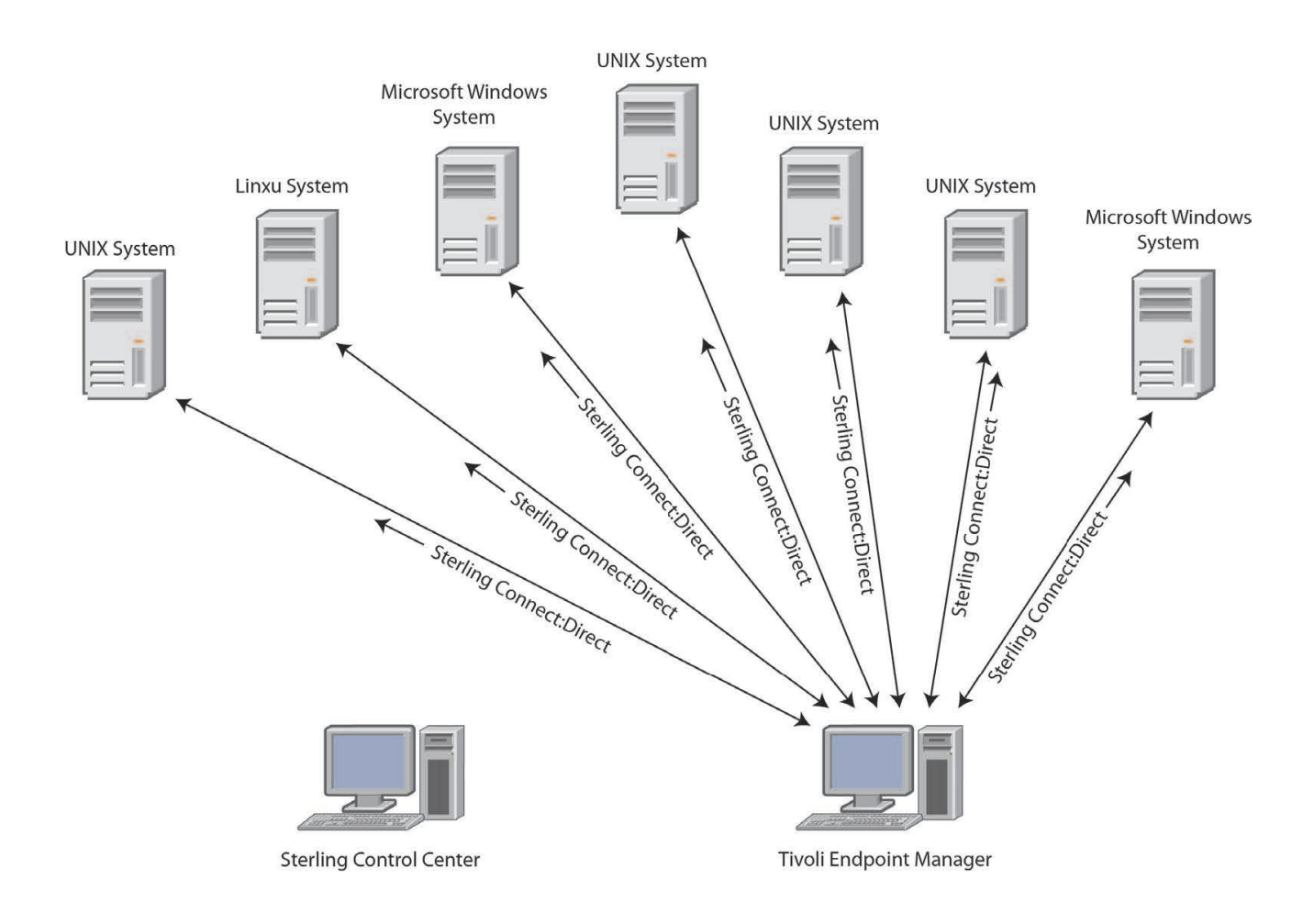

#### **Connect:Direct**

Automate the deployment of Connect:Direct<sup>®</sup> for UNIX and Connect:Direct for Microsoft Windows across your enterprise with the IBM Connect:Direct installation. Automated deployment of Connect:Direct,

coupled with the configuration and monitoring capabilities of Control Center, enables the following benefits:

- Reduced total cost of ownership
- Improved operational efficiencies
- Improved governance and auditability over the data that is being moved

Connect:Direct is point-to-point (peer-to-peer) file-based integration middleware that is meant for 24x365 unattended operation, which provides assured delivery, high-volume, and secure data exchange within and between enterprises. It is optimized for high performance and throughput. It also moves files that contain any type of data (text, EDI, binary, digital content, image) across multiple hardware types and operating systems, disparate file systems, and disparate media. It is used by many industries throughout the world to move large volumes of data and for connecting to remote offices.

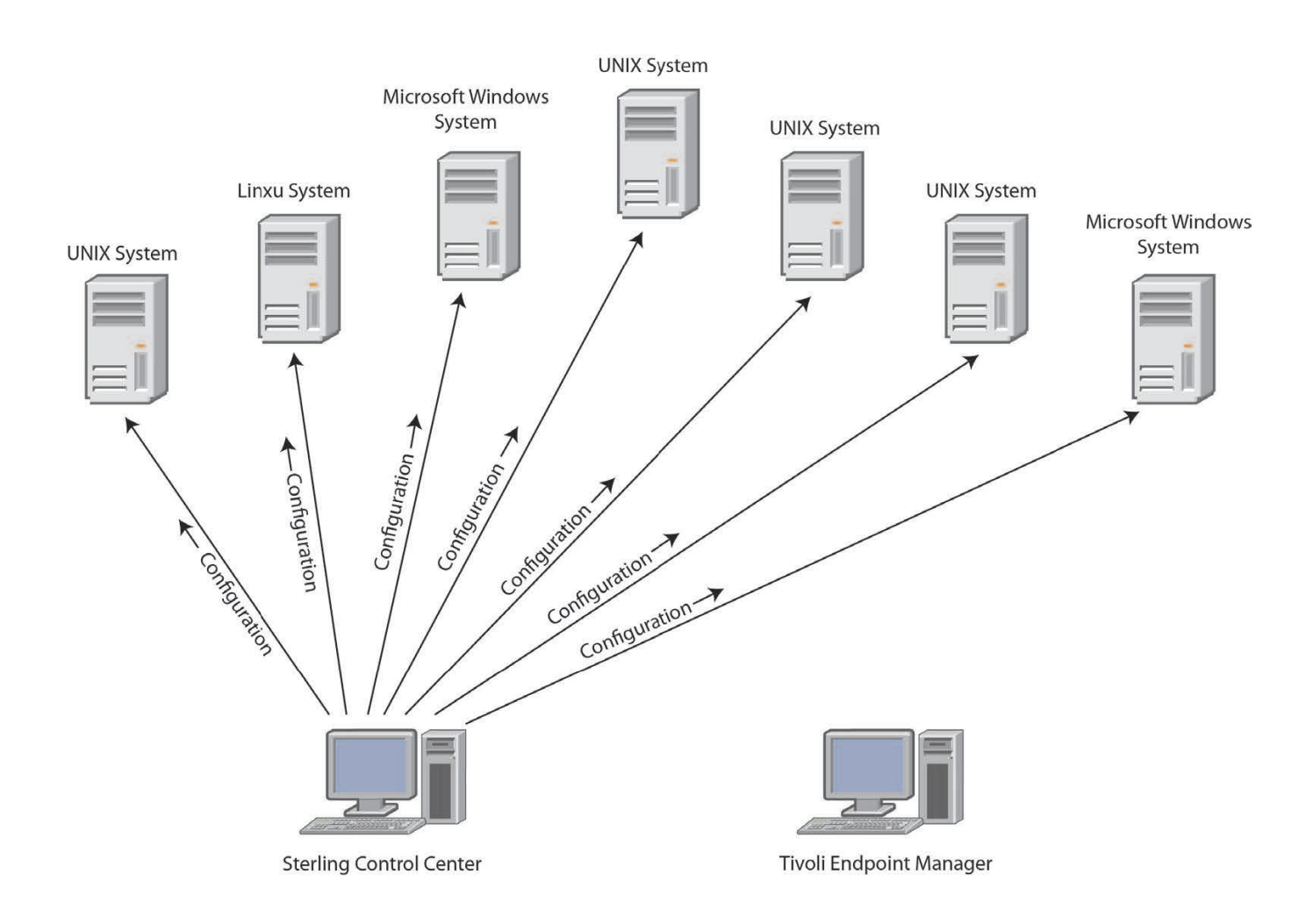

#### **Control Center**

After you deploy Connect:Direct across your enterprise, use Control Center to configure and monitor your Connect:Direct nodes from a central location.

Control Center is a centralized monitoring and management system. It gives operations personnel the capability to continuously monitor business activities across the enterprise for the following server types:

- Connect:Direct
- Connect:Direct File Agent
- IBM Connect:Enterprise<sup>®</sup>
- IBM B2B Integrator
- IBM File Gateway
- IBM Connect:Express
- IBM QuickFile
- Many FTP servers

In addition, you can manage the configurations and licenses of Connect:Direct servers.

#### Tivoli Endpoint Manager

IBM Tivoli<sup>®</sup> Endpoint Manager delivers an easy-to-manage, quick-to-deploy solution that provides unified, real-time visibility to install, upgrade, patch, and uninstall applications, such as Connect:Direct, across all endpoints from a single console. It offers the following capabilities:

- Single intelligent agent for continuous endpoint self-assessment and policy enforcement
- Real-time visibility and control from a single management console
- Manage hundreds of thousands of endpoints regardless of location, connection type, or status. Endpoints include network-attached servers and desktops, Internet-connected notebooks, mobile devices, and specialized equipment such as point-of-sale (POS) devices, ATMs, and self-service kiosks.
- Support heterogeneous hardware and operating systems: Microsoft<sup>®</sup> Windows<sup>®</sup>, UNIX<sup>®</sup>, Linux<sup>®</sup> and Mac
  operating systems

# **Enterprise deployment overview**

As the number of Connect:Direct for UNIX and Connect:Direct for Microsoft Windows installations increases, so does the time and effort that is needed for new installations and upgrades. Especially when administrators perform these operations one installation at a time.

#### Silent installations on individual systems

You can use an installation script for Connect:Direct for UNIX to silently and automatically install the product. The silent installation for Connect:Direct for Microsoft Windows supports enterprise deployment.

#### Automated installations on multiple systems

Instead of performing silent installations one system at a time, you can automate deployment on multiple systems with a single installation package. Use these installation solutions with existing software deployment systems, such as the Tivoli Endpoint Manager.

Then, you can use IBM Control Center for post-installation configuration and monitoring tasks. Although it is possible to combine installation and configuration in a single step, in this document the installation and configuration are treated as separate steps. During installation, perform the minimum configuration that is required to allow Control Center to establish a secure connection with Connect:Direct. Then, use Control Center for production configuration and subsequent configuration updates.

Another tool that you can use for post-installation and ongoing configuration management of Connect:Direct servers is the Control Center API (CCAPI). Use the CCAPI, a Java program, to programmatically create and maintain Connect:Direct server objects for large-scale efficiency.

These objects include:

- Functional authorities
- Initialization parameters
- Netmap nodes
- Netmap modes
- Netmap communication paths
- Connect:Direct Secure Plus nodes
- Connect:Direct Secure Plus key certificates
- Connect:Direct Secure Plus trusted certificates
- Connect:Direct Secure Plus cipher suites
- User proxies

## **Requirements for enterprise deployment**

To automate the Connect:Direct deployment, your environment must meet the following requirements:

- A software deployment tool, such as IBM Tivoli Endpoint Manager, to create a deployment package and distribute it to the target systems
- A test environment to test a deployment before you deploy to your production environment
- Control Center to perform post-installation configuration (optional)

# Steps for planning an enterprise deployment

To ensure a successful enterprise deployment, you can create and follow a detailed deployment plan.

To plan for an enterprise deployment, follow these steps:

- 1. Identify the attributes of systems where you plan to install Connect:Direct. Attributes can include operating system type and the attributes of the Connect:Direct servers, such as users and netmaps.
- 2. Define one or more groups of systems with common attributes.
- 3. Create a deployment package for each group of systems.
- 4. Incorporate site-specific security considerations.
- 5. Deploy and verify the installation package for each group on a test system with identical deployment attributes.
- 6. Deploy and verify each group deployment package on all systems in the group.

## Identify the target systems

Take an inventory of the systems where you plan to deploy Connect:Direct.

You must identify the operating system and hardware because each platform has a different installation program that requires a unique deployment package.

Refer to the following table for an example of how you might organize attribute information.

| Attribute                                      | System 1                        | System 2                        | System 3                            | System 4                     | System 5                           | System 6                           |
|------------------------------------------------|---------------------------------|---------------------------------|-------------------------------------|------------------------------|------------------------------------|------------------------------------|
| Owning<br>organization                         | IT                              | IT                              | DEV                                 | TEST                         | APPDEV                             | APPDEV                             |
| Hardware<br>architecture                       | x86                             | x86                             | Sparc                               | x86                          | x86                                | x86                                |
| Operating<br>system                            | Microsoft<br>Windows            | Microsoft<br>Windows            | Solaris                             | Linux                        | Linux                              | Linux                              |
| Ports                                          | 11363,<br>11364                 | 11363,<br>11364                 | default (1363,<br>1364)             | default (1363,<br>1364)      | default (1363,<br>1364)            | default (1363,<br>1364)            |
| Initparm                                       | Win-Std-Init                    | Win-Std-Init                    | Dev-Init                            | Test-Init                    | APP1_Init                          | APP1_Init                          |
| Netmap                                         | Win-Std-Net                     | Win-Std-Net                     | Dev-Net                             | Test-Net                     | APP1_Net                           | APP1_Net                           |
| Userfile                                       | IT-General-<br>User             | IT-General-<br>User             | Dev-User                            | Test-User                    | APP1_User                          | APP1_User                          |
| Xlate tables                                   | na                              | na                              | na                                  | na                           | APP1_XLATE                         | APP1_XLATE                         |
| Installation<br>directory                      | default                         | default                         | /<br>developmen<br>t/cdu/<br>cdu001 | /test/cdu/<br>test001        | /<br>appdev/cdu<br>/app1           | /<br>appdev/cdu<br>/app1           |
| Authorization<br>type                          | ID and<br>password              | ID and<br>password              | Secure Point<br>of Entry            | Secure Point<br>of Entry     | Secure Point<br>of Entry           | Secure Point<br>of Entry           |
| Certificates                                   | Single keycert<br>for all nodes | Single keycert<br>for all nodes | Single keycert<br>for all nodes     | Single keycert for all nodes | Unique<br>keycert for<br>each node | Unique<br>keycert for<br>each node |
| Connect:Direc<br>t<br>administrator<br>user ID | cdadmin                         | cdadmin                         | cdadmin                             | cdadmin                      | cdadmin                            | cdadmin                            |

## **Create deployment groups for enterprise deployment**

Group systems according to their common attributes to determine a set of systems where you can deploy a single package for each Connect:Direct node in that group. The larger the deployment group, the less work that is required to deploy to all the systems in that group.

The following table provides an example of a starting point for grouping instances of Connect:Direct with common characteristics.

| Attributes             | Group 1           | Group 2                 | Group 3      | Group 4                 |
|------------------------|-------------------|-------------------------|--------------|-------------------------|
| Owning<br>organization | IT                | DEV                     | Test         | AppDev                  |
| Number of systems      | 2                 | 1                       | 1            | 2                       |
| Operating system       | Microsoft Windows | Solaris                 | Linux        | Linux                   |
| System<br>architecture | x86               | Sparc                   | x86          | x86                     |
| Ports                  | 11363, 11364      | default (1363,<br>1364) | 31363, 31364 | default (1363,<br>1364) |

| Attributes                                 | Group 1                                                                         | Group 2                         | Group 3                      | Group 4                      |
|--------------------------------------------|---------------------------------------------------------------------------------|---------------------------------|------------------------------|------------------------------|
| Initparm                                   | Win-Std-Init                                                                    | Dev-Init                        | Test-Init                    | APP1_Init                    |
| Netmap                                     | Win-Std-Net                                                                     | Dev-Net                         | Test-Net                     | APP1_Net                     |
| Userfile                                   | IT-General-User                                                                 | Dev-User                        | Test-User                    | APP1_User                    |
| XLATE tables                               | na                                                                              | na                              | na                           | APP1_Xlate                   |
| Install directory                          | C:\Program<br>Files<br>(x86)\Sterling<br>Commerce<br>\Connect<br>Direct v4.6.00 | /<br>development/cd<br>u/cdu001 | /test/cdu/<br>cdu001         | /appdev/cdu/<br>cdu001       |
| Authorization type                         | ID and password                                                                 | Secure Point of<br>Entry        | Secure Point of<br>Entry     | Secure Point of<br>Entry     |
| Certificates                               | Single keycert for all nodes                                                    | Single keycert for all nodes    | Unique keycert for each node | Unique keycert for each node |
| Connect:Direct<br>administrator user<br>ID | cdadmin                                                                         | cdadmin                         | cdadmin                      | cdadmin                      |

## **Security overview**

You must implement security and encryption to the degree appropriate for your deployment and environment. Review the following tasks that you must take to ensure a secure deployment.

You must set up the Connect:Direct administrator user ID on all target systems.

In order for Control Center to establish a secure connection with the Connect:Direct nodes after they are installed, install the nodes with a keycert. You must also configure the Secure+ .Client record to use the keycert. If you establish a secure connection from a client, you can safely complete more security configuration tasks. These configuration tasks include adding users and updating keycerts, with the Connect:Direct API. For more information, see the *IBM Sterling Control Center Getting Started Guide*.

For ease of deployment, use a single keycert for all the nodes in a group during deployment. A single keycert facilitates a secure connection so that you can use Control Center to apply production keycerts to the deployed nodes. For more information, see the *IBM Sterling Control Center Configuration Management Guide*.

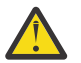

**CAUTION:** Encrypt the keycert passphrase to keep it protected. Decrypt the keycert passphrase immediately before you install a Connect:Direct node.

**Tip:** If you use Tivoli Endpoint Manager for deployment, the passphrase is encrypted for you.

## Create an installation package for each group

No matter which deployment tool you use, you must provide it with the files that make up a Connect:Direct silent installation.

For Connect:Direct for UNIX, the cdinstall\_a, cdinstall, and cpio archive files are required. If you do more than a basic installation, you might also need the options file, Connect:Direct Secure Plus configuration command file, other keycerts, initparm.cfg file, netmap.cfg file, and userfile.cfg file. For more information, see <u>"Connect:Direct for UNIX silent installation" on page 7</u>.

For Connect:Direct for Microsoft Windows, you must include the installation executable. The options cd\_srv.ini file, keycert file, initparm.cfg file, netmap.cfg file, and userfile.cfg file are

optional. For more information, see <u>"Connect:Direct for Microsoft Windows silent installation" on page</u> <u>20</u>.

## **Test each package**

Choose a test system for installing the newly created installation package. It must have the same attributes as the systems in the group for which the package was created.

Each deployment tool has its own error report mechanism. However, you can use the return code from the Connect:Direct silent installation and the installation log to assist with troubleshooting.

## Deploy each group package

After you successfully test the deployment package, you can deploy it to a group of production or test systems.

Connect:Direct for UNIX does some minimal deployment validation. For additional validation, you can use Control Center to access each Connect:Direct node by using a secure connection to do the following tasks:

- Verify that each deployed Connect:Direct node is up and running and connectable by Control Center
- Validate the initial configuration of each Connect:Direct node

For more information, see the IBM Sterling Control Center System Administration Guide.

# Use the Connect:Direct silent installation for enterprise deployment

The following sections provide step-by-step instructions for command-line deployment of Connect:Direct for UNIX and Connect:Direct for Microsoft Windows by starting their silent installations.

## **Connect:Direct for UNIX silent installation**

The following installation and configuration files are required for a silent installation of Connect:Direct for UNIX:

- cdinstall\_a script
- cdinstall script
- cpio file (installation archive)
- · key certificate
- Options file (unless you specify all parameters on the command line)

On the command line, you can specify parameters, such as the parameters in the following list:

- · key certificate passphrase
- Connect:Direct server port
- Connect:Direct client port
- · Connect:Direct administrator user ID

Refer to <u>"Sterling Connect:Direct for UNIX silent installation options file and command-line parameters"</u> on page 8 for a description of the options file and command-line parameters. The options file and command-line parameters are important when you do not use Control Center for configuration tasks or an enterprise deployment tool.

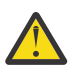

Attention: Command-line parameters override the settings in the options file.

The cdinstall\_a script provides the essential installation and configuration capabilities for deploying Connect:Direct for UNIX. This script uses the cdinstall and cdcust scripts.

The cdinstall\_a script reads the options file, command-line arguments, or both for the necessary arguments that are needed for execution. This information includes the deployment command to run: install, upgrade, or uninstall, the installation directory for Connect:Direct, the platform-specific cpio file, and other information.

Refer to <u>"cdinstall\_a script operation" on page 18</u> for a detailed description of how cdinstall\_a operates. This information is essential if you do not use Control Center for configuration tasks or an enterprise deployment tool.

**Restriction:** Different UNIX and Linux operating systems have different command-line length limitations. An effective method for silent installations is to use an options file to specify your parameters instead of the command line.

The following installation and configuration files are optional for a silent installation of Connect:Direct for UNIX:

- Connect:Direct Secure Plus configuration command file (permits extended configuration of Connect:Direct Secure Plus)
- initparm.cfg
- netmap.cfg
- userfile.cfg
- Xlate tables (the file extension must be .sxlt)

**Note:** The silent install requires the original pre-compiled .sxlt files to import. Re-naming an existing .xlt file to .sxlt does not work because the silent install does the compile process during the install.

• More key certificate files to use with the Connect:Direct Secure Plus configuration command line (the file extension must be .pem, .cer, or .crt)

Refer to the *IBM Connect:Direct for UNIX Administration Guide* for more information about .cfg files and xlate tables.

Refer to the *IBM Connect:Direct Secure Plus for UNIX Administration Guide* for more information about the Connect:Direct Secure Plus configuration command file and key certificate files.

# Sterling Connect:Direct for UNIX silent installation options file and command-line parameters

The options file contains shell script variables. cdinstall\_a "source includes" the options file into its execution environment so that the variables are available. However, it will do so only after it runs a security check that UNIX or Linux commands are not specified as values for the parameter variables or as individual commands. This guards against a code injection attack.

This point is important because cdinstall\_a is started under the root account. Therefore, the administrator can run arbitrary commands without cdinstall\_a. However, other users or applications without root privileges can initiate an automated installation. These users or applications might specify UNIX or Linux commands in the options file, which would be processed under root. This situation creates a security issue.

The following table lists and describes these variables. If you do not specify the full path of the files in the installation package, then the path defaults to the directory where cdinstall\_a was started. For example, the path name for the cpio file defaults to the package directory where cdinstall\_a is located if you do not explicitly specify a path.

| Variable name                                                                | Command-line<br>arguments | Default value                                     | Description                                                                                                    |
|------------------------------------------------------------------------------|---------------------------|---------------------------------------------------|----------------------------------------------------------------------------------------------------|
| cdai_installCmd= <install upgrade<br=""  ="">  uninstall&gt;</install>       | installCmd                | None. Required<br>parameter.                      | Specifies the type of processing to use.                                                                                                    |
| cdai_cpioFile= <i><cpio file="" name=""></cpio></i>                          | cpioFile                  | cdunix                                            | The installation cpio name.                                                                                                    |
|                                                                              |                           |                                                   | If it is in a different<br>directory than the<br>package directory,<br>the full path must<br>be specified.                                                                                                    |
| cdai_installDir= <target installation<br="">directory&gt;</target>           | installDir                | None. Required<br>parameter.                      | Where to install<br>Sterling<br>Connect:Direct. The<br>administrator can<br>choose any<br>accessible location,<br>but the full path<br>must be specified                                                                                                    |
| cdai_localNodeName= <sterling<br>Connect:Direct local name&gt;</sterling<br> | localNodeName             | Host name<br>(required for<br>installation only). | Name to assign to<br>the local Sterling<br>Connect:Direct.<br>Name is shortened<br>to 16 characters if<br>necessary. Specify<br>uname to ensure<br>that the host name<br>of the system is<br>used.                                                                                                    |
| cdai_acquireHostnameOrIP= <h fqn ip4<br> ip6 string&gt;</h fqn ip4<br>       | acquireHostnameOrIP       | <i>h</i> (required for<br>installation only).     | <ul> <li>Specify host name,<br/>fully qualified<br/>domain name, IP v4<br/>address, or IP v6<br/>address. Any other<br/>strings are<br/>interpreted as IP<br/>addresses or<br/>names.</li> <li><i>h</i>=host name</li> <li><i>fqn</i>=fully qualified<br/>domain name</li> <li><i>ip4</i>=IPv4 address</li> <li><i>ip6</i>=IPv6 address</li> <li>String can be<br/>0.0.0.0,<br/>0:0:0:0:0:0:0:0:0:0:0:0:0;<br/>0, ::,<br/>192.168.0.100,<br/>or other valid IP<br/>address</li> </ul> |

| Variable name                                       | Command-line<br>arguments | Default value                           | Description                                                                                                    |
|-----------------------------------------------------|---------------------------|-----------------------------------------|----------------------------------------------------------------------------------------------------|
| cdai_serverPort= <i><port number=""></port></i>     | serverPort                | 1364                                    | Sterling<br>Connect:Direct to<br>Sterling<br>Connect:Direct                                                                          |
| cdai_clientPort= <i><port number=""></port></i>     | clientPort                | 1363                                    | CLI/API port                                                                                                    |
| cdai_rpcPort= <i><port number=""></port></i>        | rpcPort                   | 1367                                    | TCP/IP port to<br>listen for a PMGR<br>RPC client request.                                                                           |
|                                                     |                           |                                         | Specify this port<br>when you are<br>engaging in silent<br>installation over HP<br>UX Itanium and Sun<br>SPARC-Solaris<br>platforms. |
| cdai_localCertFile= <i><certfile></certfile></i>    | localCertFile             | None. (required for installation only). | Keycert file for<br>Sterling<br>Connect:Direct<br>local node and<br>client                                                           |
| cdai_localCertPassphrase= <passphrase></passphrase> | localCertPassphrase       | None. (required for installation only). | Passphrase for<br>keycert file                                                                                                    |
| cdai_adminUserid= <i><user id=""></user></i>        | adminUserid               | None. (required for installation only). | System user ID to<br>use for the Sterling<br>Connect:Direct<br>administrator user<br>ID                                              |
| cdai_trace=y n                                      | trace                     | n                                       | Enables display of debugging information                                                                                             |

| Variable name                               | Command-line<br>arguments                          | Default value | Description                                                                                                    |
|---------------------------------------------|----------------------------------------------------|---------------|----------------------------------------------------------------------------------------------------|
| cdai_spConfig= <i><file name=""></file></i> | dai_spConfig = <file name="">spConfig None.</file> | None.         | Customized text file<br>to update Sterling<br>Connect:Direct<br>parameter file as<br>necessary. To<br>create a parameter<br>file, you can enter a<br>list of commands in<br>the spConfig text<br>file, similarly to this<br>example: |
|                                             |                                                    |               | <pre>sync netmap path=/sci/ silent_install/ netmap.cfg name=* ; Import KeyCert File="/sci/ silent_install/ keycert.txt" Passphrase=passw ord Label=myKeyCert ImportMode=Add ;</pre>                                                  |
|                                             |                                                    |               | The silent install<br>script points to this<br>text file.                                                                                                    |
|                                             |                                                    |               | If <b>cdai_spConfig</b><br>is not specified,<br>then only basic<br>Sterling<br>Connect:Direct<br>configuration is<br>used with the key<br>certificate and<br>trusted root files.                                                     |

| Variable name                     | Command-line<br>arguments    | Default value | Description                                                                                                    |
|-----------------------------------|------------------------------|---------------|----------------------------------------------------------------------------------------------------|
| cdai_ignoreExistingInstallDir=y n | <br>ignoreExistingInstallDir | n             | y causes<br>cdinstall_a to<br>ignore an existing<br>target installation<br>directory and<br>proceed with the<br>installation. n<br>causes cdinstall_a<br>to fail if the target<br>installation<br>directory exists.<br>Use y with caution<br>when you are<br>engaging in<br>automated<br>deployment across<br>multiple systems. |

| Variable name            | Command-line<br>arguments | Default value | Description                                                                                                    |
|--------------------------|---------------------------|---------------|----------------------------------------------------------------------------------------------------|
| cdai_allowUmaskReset=y n | allowUmaskReset           | У             | This variable has no<br>effect if the default<br>umask of the<br>adminUserid is 22<br>or less. If the<br>default umask of<br>the adminUserid is<br>greater than 22, y<br>causes cdinstall_a<br>to reset the umask<br>of the adminUserid<br>to 22. Setting the<br>variable to n in that<br>case causes<br>cdinstall_a to<br>proceed with the<br>more restrictive<br>than recommended<br>umask setting. |
|                          |                           |               | CAUTION: If<br>the installation<br>procedure<br>proceeds with<br>an umask<br>setting that is<br>more<br>restrictive<br>than the<br>recommended<br>value, some<br>users might<br>not have the<br>necessary<br>permissions to<br>use Sterling<br>Connect:Direct<br>for UNIX.                                                                                                    |

| Variable name          | Command-line<br>arguments | Default value | Description                                                                                                    |
|------------------------|---------------------------|---------------|----------------------------------------------------------------------------------------------------|
| cdai_verifyUpgrade=y n | verifyUpgrade             | У             | An upgrade<br>command fails if<br>pre-existing<br>configuration files<br>don't pass the<br>configuration check<br>or if the sample.cd<br>process fails to<br>complete<br>successfully. This<br>happens even when<br>the configuration<br>errors or sample.cd<br>operation failure is<br>considered<br>tolerable. This<br>variable allows<br>users to choose<br>whether to verify an<br>upgrade or not. |

| Variable name                                                     | Command-line<br>arguments | Default value | Description                                                                                                    |
|-------------------------------------------------------------------|---------------------------|---------------|----------------------------------------------------------------------------------------------------|
| cdai_trustedRootCertFile=< <i>trusted root</i><br><i>file&gt;</i> | trustedRootCertFile       | None.         | This variable allows<br>users to deploy a<br>custom trusted root<br>certificate file.                                                                                                    |
|                                                                   |                           |               | If<br>cdai_trustedRootCe<br>rtFile is specified,<br>then the automated<br>installation<br>arbitrarily uses this<br>file as the trusted<br>root certificate file.                                                                                                    |
|                                                                   |                           |               | If<br>cdai_trustedRootCe<br>rtFile is not<br>specified, then the<br>automated<br>installation<br>procedure<br>customizes and<br>uses the default<br>trusted root<br>certificate file that<br>is included in the<br>Sterling<br>Connect:Direct for<br>UNIX installation<br>file. The default<br>trusted root<br>certificate file is<br>customized by<br>adding the<br>certificate portion<br>of the deployed<br>keycert file and any<br>other deployed<br>certificates to it. |
|                                                                   |                           |               | <b>Note:</b> This variable<br>applies only to<br>Sterling<br>Connect:Direct for<br>UNIX 4.1.0.                                                                                                    |

| Verieble nome                                        | Command-line     | Defeulturalura                                                                                                    | Description                                                                                                    |
|------------------------------------------------------|------------------|----------------------------------------------------------------------------------------------------|----------------------------------------------------------------------------------------------------|
| Variable name                                        | arguments        | Default value                                                                                                    | Description                                                                                                    |
| cdai_keystoreFile= <keystore file=""></keystore>     | keystoreFile     | None.                                                                                                    | If cdai_keystoreFile<br>is specified, then<br>the automated<br>installation uses<br>this file as the<br>keystore file. If it is<br>not specified, then<br>the automated<br>installation<br>procedure uses the<br>default keystore file<br>that is created<br>during the<br>installation. In<br>either case, the<br>keystore file is<br>customized by<br>adding the<br>certificate portion<br>of the deployed<br>keycert file and any<br>other deployed<br>certificates to it.<br><b>Note:</b> This variable |
|                                                      |                  |                                                                                                    | Sterling<br>Connect:Direct for<br>UNIX 4.2.0 and<br>later.                                                                                                    |
| cdai_keystorePassword=< <i>keystore</i><br>password> | keystorePassword | None. (always<br>required for the<br>installation<br>command, but only<br>required for the<br>upgrade command<br>when you are<br>upgrading a version<br>before Sterling<br>Connect:Direct for<br>UNIX 4.2.0). | Password for<br>keystore file.<br>Minimum 3<br>characters,<br>maximum 80<br>characters. A<br>keystore is created<br>or updated with this<br>password during<br>the silent<br>installation. This<br>parameter is<br>required if<br>cdai_installCmd is<br><i>install</i> or <i>upgrade</i> .<br>It is not required for<br>an <i>uninstall</i> .<br><b>Note:</b> This variable<br>applies only to<br>Sterling<br>Connect:Direct for<br>UNIX 4.2.0 and<br>later.                                                |

| Variable name                                                                       | Command-line<br>arguments | Default value | Description                                                                                                    |
|-------------------------------------------------------------------------------------|---------------------------|---------------|----------------------------------------------------------------------------------------------------|
| cdai_localCertLabel= <i><certificate i="" label<=""><br/>name&gt;</certificate></i> | localCertLabel            | Client-API    | If<br>cdai_localCertLabel<br>is specified, the<br>specification is<br>used to label the<br>keycert for use in<br>basic Secure+<br>configurations for<br>secure client<br>connections. If it is<br>not specified, the<br>default label is<br>used. |
|                                                                                     |                           |               | <b>Note:</b> This variable<br>applies only to<br>Sterling<br>Connect:Direct for<br>UNIX 4.2.0 and<br>later.                                                                                                    |
| cdai_asperaLicenseFile= <i><aspera i="" license<=""><br/>file&gt;</aspera></i>      | asperaLicenseFile         | None          | For an installation<br>that uses FASP, this<br>variable allows<br>deployment of the<br>required license<br>file.                                                                                                    |
|                                                                                     |                           |               | Note: This variable<br>applies only to<br>Sterling<br>Connect:Direct for<br>UNIX 4.2.0.3 and<br>later.                                                                                                    |
| cdai_installFA=y n                                                                  | installFA                 | n             | This variable<br>enables file agent<br>installation. If<br>cdai_installFA is<br>not specified , then<br>file agent<br>installation is<br>ignored.                                                                                                 |

The following options file includes sample values for each variable:

```
cdai_trace="y"
cdai_installCmd="install"
cdai_cpioFile="/netshare/cdu/aix/cdunix"
cdai_installDir="/test/cdu/test001"
cdai_spConfig=spcmds.txt
cdai_localNodeName=uname
cdai_localNodeName=prod1.tul.company.com
cdai_acquireHostnameOrIP=ip4
cdai_serverPort=13364
cdai_clientPort=13363
cdai_localCertFile="keycert.txt"
cdai_localCertFassphrase="password"
cdai_adminUserid=kstep1
```

#### cdinstall\_a script operation

cdinstall\_a is a script that acts as a "wrapper" script for cdinstall to set up an installation environment. It also starts other installation and customization shell scripts and the following executables: cdinstall, cdcust, ndmxlt, and spcli.sh.

The command-line arguments have the same name as the parameters in the options file except the prefix cdai\_ is removed. For example, the command-line argument for cdai\_installCmd in the options file is --installCmd and cdai\_cpioFile becomes --cpioFile.

If you specify both an options file and command-line arguments, then the command-line arguments override the corresponding values in the options file.

**Restriction:** Different UNIX and Linux operating systems have different command-line length limitations. The best practice for silent installations is to use an options file to specify your parameters instead of the command line.

To start cdinstall\_a with an options file, use the following syntax:

```
$ cdinstall_a -f <options file>
```

To start cdinstall\_a with command-line arguments, refer the following example:

```
$ cdinstall_a --installCmd upgrade --cpioFile <file name> --installDir <CDU install dir>
```

## **Basic installation and configuration**

A basic installation includes only the basic installation steps with the required deployment and installation files.

**Important:** Log on as root before you start the cdinstall\_a script. If the root password is unavailable, but root authority can be properly acquired per your company's security policies via a utility like sudo, then acquire root authority via the utility and then execute cdinstall\_a script.

#### **Installing Connect:Direct for UNIX**

Complete the following procedure to perform a basic installation of Connect:Direct for UNIX:

#### Procedure

- 1. Create the options file to install Connect:Direct for UNIX.
- 2. Log in to the target system as root.

**Note:** If the root password is unavailable, but root authority can be properly acquired per your company's security policies via a utility like sudo, then acquire root authority via the utility and then execute cdinstall\_a script.

- 3. Make a deployment directory on the target system to stage the installation files.
- 4. Copy cdinstall\_a, cdinstall, the cpio file, keycert file, and the options file to the deployment directory. You can put the cpio file on a network file system instead of the deployment directory.
- 5. Run cdinstall\_a.
- 6. Review the log file in the deployment directory (cdaiLog.txt).

#### Upgrading or applying a fix pack to Connect:Direct for UNIX

Complete the following procedure to perform a basic upgrade or fix pack application of Connect:Direct for UNIX:

#### Procedure

- 1. Copy and modify the installation options file for the upgrade.
- 2. Log in to the target system as root.

- 3. Copy cdinstall\_a, cdinstall, the cpio file, and the options file to the deployment directory. You can copy the cpio file to a network file system instead of the deployment directory.
- 4. Run cdinstall\_a.
- 5. Review the log file in the deployment directory (cdaiLog.txt).

#### **Uninstalling Connect:Direct for UNIX**

Complete the following procedure to uninstall Connect:Direct for UNIX:

#### Procedure

- 1. Copy and modify the installation options file and copy cdinstall\_a to the deployment directory.
- 2. Log in to the target system as root.
- 3. Run cdinstall\_a.
- 4. Review the log file in the deployment directory (cdaiLog.txt).
- 5. If cdinstall\_a fails:
  - a) Stop Connect:Direct with the command-line interface (or issue kill -9 <cdpmgr pid>).
  - b) Under the root ID, issue rm -rf <Sterling Connect:Direct install directory>.
- 6. Remove the deployment directory and contents.

#### **Complete installation and configuration**

The complete, script-only installation and configuration include the basic installation steps. Optionally, you can add any combination of more keycerts, Connect:Direct configuration files, the Connect:Direct Secure Plus configuration command file, and Xlate tables.

After installation, you can use Control Center to do more configuration of your Connect:Direct nodes. This configuration includes updating netmaps with other newly installed nodes and applying production keycerts to the deployed nodes.

## Installing Connect:Direct for UNIX with optional files

Complete the following procedure for a complete, script-only installation of Connect:Direct for UNIX:

#### Procedure

- 1. Create the options file to install Connect:Direct.
- 2. Create one of more of the following optional files:
  - More keycert files
  - Connect:Direct initparm.cfg, netmap.cfg, or userfile.cfg files. You can use one or more of these files.

**Note:** If the silent installation options file includes port numbers different from the port numbers that are specified in the optional .cfg files, the silent installation overrides the options file parameters and uses the parameters from the optional .cfg files.

- Connect:Direct Secure Plus configuration command file
- Xlate tables
- 3. Log in to the target server.
- 4. Create a deployment directory.
- 5. Copy the cdinstall\_a, cdinstall, keycert file, cpio file, options file, and other files to the deployment directory. You can put the cpio file on a network file system instead of the deployment directory.
- 6. Run cdinstall\_a.
- 7. Review the log file in the deployment directory (cdaiLog.txt).

## Upgrading or applying a fix pack to Connect:Direct for UNIX with optional files

Complete the following procedure to perform a complete, script-only upgrade, or fix pack application of Connect:Direct for UNIX:

#### Procedure

- 1. Copy and modify the installation options file.
- 2. Log in to the target server as root.
- 3. Copy cdinstall\_a, cdinstall, the cpio file, and the options file to the deployment directory. You can copy the cpio file to a network file system instead of the deployment directory.
- 4. Run cdinstall\_a.
- 5. Review the log file in the deployment directory (cdaiLog.txt).

#### **Configuring and monitoring Connect:Direct for UNIX with Control Center**

After you deploy Connect:Direct for UNIX by any of the previous methods, use Control Center to quickly complete more configuration and to monitor the new Connect:Direct nodes. Control Center provides full functionality for configuring, monitoring, and analyzing your Connect:Direct servers.

#### About this task

Complete the following procedure to configure and monitor Connect:Direct nodes with Control Center.

#### Procedure

- 1. Configure secure connections from Control Center to the new Connect:Direct nodes with unique keycerts for each node. For more information, see the *IBM Sterling Control Center System Administration Guide*.
- 2. Perform post-deployment configuration on these nodes.
  - Add new Connect:Direct nodes to the netmaps of the existing nodes.
  - Add Connect:Direct nodes to the netmaps of new nodes.
  - Update the functional authorities on each node.
  - Update the user proxies on each node.

For more information, see the IBM Sterling Control Center Configuration Management Guide.

## **Connect:Direct for Microsoft Windows silent installation**

The installation file for a silent installation of Connect:Direct for Microsoft Windows is an executable (.exe).

On the command line for the installation executable, you can specify parameters, such as the parameters in the following list:

- Database password
- keycert passphrase
- Connect:Direct server port
- Connect:Direct client port
- Connect:Direct administrator user ID

For more information about the installation executable, see <u>"Installation executable silent operation" on</u> page 25.

The Connect:Direct server supports the use of an INI file, which can specify the value of installation properties. If you plan to use the cd\_srvr.ini file to manage a silent installation, change the parameters of the INI file that is provided with Connect:Direct for Microsoft Windows to specify site-specific information.

You can use the Connect:Direct for Microsoft Windows Configuration Utility (CdConfig.exe) to extract and validate configuration information from an existing master node.

• To extract netmap configuration, run the following command:

CDConfig.exe /q /mC:\Configurations\MyNetmap.cfg

• To extract user configuration, run the following command:

CDConfig.exe /q /uC:\Configurations\MyUserAuth.cfg

• To extract initialization parameters, run the following command:

CDConfig.exe /q /pC:\Configurations\MyInitparms.cfg

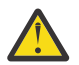

**Attention:** If a parameter is defined in both the cd\_srvr.ini file and on the command line, the parameter in the cd\_srvr.ini file overrides the command-line parameter.

**Important:** Some parameters must be defined at the command line, such as ADDLOCAL, REMOVE, and INSTALLDIR.

Refer to <u>"Sterling Connect:Direct for Microsoft Windows deployment options" on page 21</u> for more information about installation parameters that can be specified in the cd\_srvr.ini file or on the command line. This is important when you do not use Control Center for configuration tasks or an enterprise deployment tool.

After installation, you can use Control Center to complete the configuration of your Connect:Direct nodes.

#### **Sterling Connect:Direct for Microsoft Windows deployment options**

The following table describes the installation parameters that can be specified in the cd\_srvr.ini file or on the command line.

**Restriction:** Values in the cd\_srvr.ini file are case-sensitive. Use the appropriate case when you edit the file.

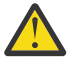

Attention: Parameters that are specified on the command line do not override parameters in cd\_srvr.ini. Parameters in cd\_srvr.ini override parameters that are specified on the command line. It is a safe practice to specify parameters either in cd\_srvr.ini or the command line but not both.

| Parameter name      | Default value | Description                                                                                                    |
|---------------------|---------------|----------------------------------------------------------------------------------------------------|
| CD_SETUP_TYPE       | Default       | Specify Default to perform a<br>new installation. Specify<br>Upgrade to upgrade releases.                                                                                                    |
| CD_AGENT_PORT       | 1365          | Specify the Agent port details<br>here to configure the Agent<br>listening port that Control<br>Center Director will use to<br>communicate with the Agent.                                                       |
| CD_OSA_REST_URL URL | None          | Provide the Event Repository<br>URL to configure the Control<br>Center Director Open Server<br>Architecture (OSA) URL, the<br>target location where Agent<br>posts all the events to Control<br>Center Director. |

| Parameter name          | Default value                                                                               | Description                                                                                                    |
|-------------------------|---------------------------------------------------------------------------------------------|----------------------------------------------------------------------------------------------------|
| CD_NODENAME             | First 16 characters of server name.                                                         | The name to assign to the<br>Sterling Connect:Direct node<br>that is installed. Limited to 16<br>characters and converted to<br>uppercase. |
| CD_UPGRADE_NODE         | First node of most recent version installed.                                                | Applies only if<br>CD_SETUP_TYPE=Upgrade is<br>specified. Example:<br>CD_UPGRADE_NODE=V3.3.02<br>\MyNode                                   |
| CD_UPGRADE_KEEPSRC_FLAG | Uninstall previous version.                                                                 | Whether to keep the previous<br>version or not during an<br>upgrade.                                                                       |
| CD_HOST_IP              | First IP address found on the server.                                                       | Listening IP address to accept<br>incoming Sterling<br>Connect:Direct server<br>connections. 0.0.0.0 means<br>listen on all interfaces.    |
| CD_HOST_PORT            | 1364                                                                                        | Listening port to accept<br>incoming Sterling<br>Connect:Direct server<br>connections.                                                     |
| CD_API_IP               | First IP address found on the server.                                                       | Listening IP address to accept<br>incoming Sterling<br>Connect:Direct client<br>connections. 0.0.0.0 means<br>listen on all interfaces.    |
| CD_API_PORT             | 1363                                                                                        | Listening port to accept<br>incoming Sterling<br>Connect:Direct client<br>connections.                                                     |
| CD_SNA_FLAG             | Disabled                                                                                    | Specify 1 to enable SNA support.                                                                                                    |
| CD_SNA_LUNAME           | If already installed, previous LU<br>name. Otherwise, first 8 characters of<br>server name. | Translated to uppercase.<br>Ignored if <b>CD_SNA_FLAG</b> is not<br>set.                                                                   |
| CD_SNA_NETID            | None                                                                                        | Any valid string. Translated to<br>uppercase. Ignored if<br><b>CD_SNA_FLAG</b> is not set.                                                 |
| CD_SNA_MODE             | NDM624K                                                                                     | Any valid string. Translated to<br>uppercase. Ignored if<br><b>CD_SNA_FLAG</b> is not set.                                                 |
| CD_SNMP_FLAG            | Disabled                                                                                    | 1 enables SNMP trap agent.                                                                                                    |

| Parameter name              | Default value | Description                                                                                                    |
|-----------------------------|---------------|----------------------------------------------------------------------------------------------------|
| CD_EVENTLOG_FLAG            | Disabled.     | 1 enables Sterling<br>Connect:Direct event logging.                                                                                                    |
| CD_ACTIVEDIR_FLAG           | Disabled      | 1 registers the client IP<br>address to Active Directory.                                                                                                    |
| CD_NOTIFY_TYPE              | NT BROADCAST  | NT BROADCAST or SMTP.<br>Specifies type of process<br>completion notification.                                                                                                    |
| CD_NOTIFY_SMTP_HOST         | None.         | SMTP server host name or IP address.                                                                                                    |
| CD_NOTIFY_SMTP_PORT         | 25            | SMTP server port.                                                                                                    |
| CD_NOTIFY_SMTP_SENDER       | None.         |                                                                                                    |
| CD_NOTIFY_SMTP_AUTHENTICATE | Disabled      | 1 = enable.                                                                                                    |
| CD_NOTIFY_SMTP_USERID       | None.         | SMTP user ID.                                                                                                    |
| CD_NOTIFY_SMTP_PWD          | None.         | SMTP password.                                                                                                    |
| CD_USERAUTH_FILE            | None.         | Path to user auth file to import.<br>You can use the Sterling<br>Connect:Direct for Microsoft<br>Windows Configuration Utility<br>to extract the configuration<br>from an existing node. |
| CD_NETMAP_FILE              | None.         | Path to netmap to import. You<br>can use the Sterling<br>Connect:Direct for Microsoft<br>Windows Configuration Utility<br>to extract the configuration<br>from an existing node.         |
| CD_INITPARMS_FILE           | None.         | Path to initparms to import.<br>You can use the Sterling<br>Connect:Direct for Microsoft<br>Windows Configuration Utility<br>to extract the configuration<br>from an existing node.      |
| CD_DATABASE_TYPE            | SOLIDDB       | Use for TCQ and Statistics<br>databases. Can specify MSSQL<br>or MYSQL also.                                                                                                    |
| CD_SOLIDDB_PORT             | 23460         | Listening port.                                                                                                    |
| CD_SOLIDDB_USERID           | root          | User ID for database.                                                                                                    |
| CD_SOLIDDB_PWD              | None.         | Password.                                                                                                    |

| Parameter name           | Default value                                                       | Description                                                                                                    |
|--------------------------|---------------------------------------------------------------------|----------------------------------------------------------------------------------------------------|
| CD_SQL_SERVER            | None                                                                | Host name or IP address of DB<br>server.                                                                                                    |
| CD_SQL_AUTHENTICATION    | Disabled.                                                           | 1 = enable.                                                                                                    |
| CD_SQL_USERID            | None.                                                               | User ID for DB.                                                                                                    |
| CD_SQL_PWD               | None.                                                               | Password for DB.                                                                                                    |
| CD_MYSQL_HOST            | LocalHost                                                           | Host name or IP address of DB server.                                                                                                    |
| CD_MYSQL_PORT            | 1366                                                                | Listening port of DB server.                                                                                                    |
| CD_MYSQL_USERID          | root                                                                | User ID for DB.                                                                                                    |
| CD_MYSQL_PWD             | None.                                                               | Optional.                                                                                                    |
| CD_SVC_ACCOUNT           | None.                                                               | Name of service account,<br>which is specified in<br>DomainName\UserName<br>format, to log in with.                                                               |
| CD_SVC_ACCOUNT_PWD       | None.                                                               | Password for login service account.                                                                                                    |
| CD_NETMAP_CHECK          | Y                                                                   | Scope of netmap checking. Y,<br>L, R, N.                                                                                                    |
| CD_NODE_CHECK            | В                                                                   | Method of Sterling<br>Connect:Direct node checking.<br>A, B, C.                                                                                                   |
| CD_KEYSTORE_FILE=        | cdkeystore.kdb                                                      | Specifies the file name for<br>Secure+ KeyStore file. The file<br>name should not include a path<br>and will be created in the<br>Secure+ certificates directory. |
| CD_KEYSTORE_PWD=password | None.                                                               | Specifies the password for<br>Secure+ KeyStore file. The<br>password is required when<br>Secure+ is installed.                                                    |
| CD_CLIENT_CIPHERSUITES   | (TLS_RSA_WITH_AES_256_CBC_SH<br>A,<br>TLS_RSA_WITH_AES_128_CBC_SHA) | List of cipher suites to enable.                                                                                                    |
| CD_ADMIN_USERID          | ID of user performing install.                                      | Specify different value if you are installing under system account.                                                                                               |

The following  $cd\_srvr.ini$  file includes sample values for each parameter:

**Restriction:** Values in the cd\_srvr.ini file are case-sensitive. Use the appropriate case when you edit the file.

[Server] CD\_SETUP\_TYPE=default CD\_NODENAME=CD.WINDOWS CD\_HOST\_IP=0.0.0.0 CD\_HOST\_PORT=1364 CD\_API\_IP=0.0.0.0 CD\_API\_PORT=1363 CD\_EVENTLOG\_FLAG=1 CD NOTIFY TYPE=NT BROADCAST CD\_USERAUTH\_FILE=C:\Configurations\MyUserAuth.cfg CD\_NETMAP\_FILE=C:\Configurations\MyNetmap.cfg CD\_INITPARMS\_FILE=C:\Configurations\MyInitparms.cfg CD\_SOLIDDB\_PORT=23460 CD\_SOLIDDB\_USERID=root CD\_SOLIDDB\_PWD=solidpasswd CD\_SVC\_ACCOUNT=.\cdsvcuser CD\_SVC\_ACCOUNT\_PWD=syspasswd CD\_NETMAP\_CHECK=Y CD\_CLIENT\_KEYCERT\_FILE=c:\certs\clientKeycert.pem CD\_CLIENT\_KEYCERT\_PWD=passwd CD\_CLIENT\_CIPHERSUITES=(TLS\_RSA\_WITH\_AES\_256\_CBC\_SHA, TLS\_RSA\_WITH\_AES\_128\_CBC\_SHA) CD\_ADMIN\_USERID=cdadmin

#### Installation executable silent operation

There are four types of operations: Install, upgrade, apply fix pack, and uninstall.

The following example illustrates how to use the installation executable file for a new installation:

```
<Drive:\path>Setup.exe /s /v"ADDLOCAL=ALL REMOVE=Symbols
CD_SRVR_INI_FILE=\"C:\MyFiles\cd_srvr.ini\" /qn /l*vx \"C:\cdinstall.log\""
```

**Tip:** You can specify the CD\_SOLIDDB\_PWD in the cd\_srvr.ini file.

The following example illustrates how to use the installation executable for an upgrade installation (CD\_SETUP\_TYPE=Upgrade):

```
<Drive:\path>Setup.exe /s /v"ADDLOCAL=ALL REMOVE=Symbols
CD_SRVR_INI_FILE=\"C:\MyFiles\cd_srvr.ini\" /qn /l*vx \"C:cdupgrade.log\""
```

**Tip:** You can specify the CD\_SOLIDDB\_PWD and CD\_SETUP\_TYPE in the cd\_srvr.ini file.

The following example illustrates how to use the installation executable for a fix pack installation (SEPATCH\_ONLY\_FLAG=1):

<Drive:\path><Fix Pack executable> /v"SEPATCH\_ONLY\_FLAG=1 /qn /l\*vx C:\temp\fpinstall.log" /s

The following example illustrates how to use the installation executable to uninstall (/x) Connect:Direct for Microsoft Windows.

**Important:** The uninstall works only with the same version of the installer executable as the instance that is being uninstalled.

```
<Drive:\path><setup.exe> /v"/qn /l*vx C:\temp\uninstall.log" /s /x
OR
<Drive:\path>< Fix Pack executable > /v"/qn /l*vx C:\temp\uninstall.log" /s /x
```

#### Installing Connect:Direct for Microsoft Windows

Complete the following procedure to perform a basic installation of Connect:Direct for Microsoft Windows:

#### Procedure

1. If needed, edit the cd\_srvr.ini file with a text editor.

- 2. Log in to the target server as a Microsoft Windows administrator.
- 3. Create a deployment directory on the target system to stage the installation files.
- 4. Copy the installation executable file, keycert file, and cd\_srvr.ini file (if needed) to the deployment directory. You can optionally put the installation executable file on a network share.
- 5. For Connect:Direct for Microsoft Windows version 4.6.0.2 or later, run the installation executable with the following syntax:

<Installation executable name> /v"ADDLOCAL=ALL REMOVE=SNMP,Symbols
CD\_SRVR\_INI\_FILE=\"C:\My Files\cd\_srvr.ini\" CD\_SOLIDDB\_PWD=<password>
/qn /l\*v C:\Windows\temp\cdinstall.log\" /w /s

**Restriction:** If you want to use the cd\_srvr.ini file, add it to the command.

6. Review the log file (C:\Windows\temp\cdinstall.log).

#### **Upgrading Connect:Direct for Microsoft Windows**

Complete the following procedure to perform a basic upgrade of Connect:Direct for Microsoft Windows:

#### Procedure

- 1. If needed, copy the cd\_srvr.ini file for the upgrade.
- 2. Log in to the target server.
- 3. Copy the installation executable file and cd\_srvr.ini file (if needed) to the deployment directory. You can optionally put the installation executable file on a network share.
- 4. For Connect:Direct for Microsoft Windows version 4.6, run the installation executable with the following syntax:

```
<Installation executable name> /v"ADDLOCAL=ALL REMOVE=SNMP,Symbols CD_SETUP_TYPE=Upgrade
CD_SRVR_INI_FILE=\"C:\My Files\cd_srvr.ini\" CD_SOLIDDB_PWD=<password> /qn /l*v
C:\Windows\temp\cdinstall.log\" /w /s
```

**Restriction:** If you want to use the cd\_srvr.ini file, add it to the command.

5. Review the log file (C:\Windows\temp\cdinstall.log).

#### Applying a fix pack to Connect:Direct for Microsoft Windows

Complete the following procedure to apply a fix pack application of Connect:Direct for Microsoft Windows:

#### Procedure

- 1. Log in to the target server.
- 2. Copy the fix pack executable to the deployment directory

You can optionally make the fix pack executable file available on a network share.

3. For Connect:Direct for Microsoft Windows version 4.6, run the fix pack executable with the following syntax:

```
<Fix pack executable name> /v"SEPATCH_ONLY_FLAG=1 /qn /l*v C:\Windows\temp\cdinstall.log\" /w /s
```

4. Review the log file (C:\Windows\temp\cdinstall.log).

#### **Uninstalling Connect:Direct for Microsoft Windows**

Complete the following procedure to uninstall Connect:Direct for Microsoft Windows:

#### Procedure

- 1. Copy the installation executable file to the deployment directory or a network share.
- 2. Log in to the target system.

3. For Connect:Direct for Microsoft Windows version 4.6, run the installation executable file with the following syntax:

```
<Installation executable name> /v"/qn /lv* C:\cduninstall.log" /s /x
```

- 4. Review the log file.
- 5. Remove the deployment directory and contents.

#### Configuring and monitoring Connect:Direct for Microsoft Windows with Control Center

After you deploy Connect:Direct for Microsoft Windows by any of the previous methods, use Control Center to quickly complete configuration and to monitor the new Connect:Direct nodes. Control Center provides full functionality for configuring, monitoring, and analyzing your Connect:Direct servers.

#### About this task

Complete the following procedure to configure and monitor Connect:Direct nodes with Control Center.

#### Procedure

- 1. Configure secure connections from Control Center to the new Connect:Direct nodes. For more information, see *IBM Sterling Control Center System Administration Guide*.
- 2. Perform post-deployment configuration on these nodes.
  - Add new Connect:Direct nodes to the netmaps of the existing nodes.
  - Add Connect:Direct nodes to the netmaps of new nodes.
  - Update the functional authorities on each node.
  - Update the user proxies on each node.

For more information, see IBM Sterling Control Center Configuration Management Guide.

## **Tivoli Endpoint Manager overview**

You can use IBM Tivoli Endpoint Manager (TEM) to deploy Connect:Direct across computers in your enterprise. You can also use TEM to upgrade and uninstall Connect:Direct.

#### Requirements

If you want to use TEM to deploy, upgrade, and uninstall Connect:Direct, you must install the following software:

- IBM Tivoli Endpoint Manager Server and Console, version 9.0 or later.
- IBM Tivoli Endpoint Manager agent, version 9.0 or later, must be installed on every computer on which you want to install, upgrade, or uninstall Connect:Direct.
- CreateTEMTasks utility

## Getting Started with the CreateTEMTasks utility

The CreateTEMTasks utility (CTTU) creates TEM tasks that are used by a TEM console operator to deploy, upgrade, and uninstall Connect:Direct for UNIX and Connect:Direct for Microsoft Windows across the enterprise. The CTTU also provides a TEM task to start the Connect:Direct for Microsoft Windows service.

#### Before you begin

The CTTU is a Java based application and requires Java Runtime Environment (JRE), version 1.6 or later.

#### About this task

The CTTU must use a secure connection to the TEM server. Before you can run the CTTU, you must add the TEM server public certificate to the JKS truststore used by the CTTU. You can add the certificate by using the following procedure on Microsoft Windows:

#### Procedure

- 1. Make a copy of the cacerts truststore file for the JRE. The truststore file is usually in the *<install directory>/jre/lib/security* directory of your JRE.
- 2. Put your copy of the cacerts truststore file in a directory that contains no other files.
- 3. Download a copy of the TEM server public certificate. If you use a Firefox browser, use the following procedure:
  - a) Type the URL of the TEM server in the following format: https://<TEM server address>:<TEM port>.

A "This Connection is Untrusted" message is displayed.

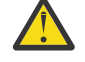

**Attention:** 52311 is the default port the TEM server listens on for connections. If your TEM server is configured to listen on a different port, use that value.

b) Click Add Exception....

The "Add Security Exception" window opens.

- c) Click View...
- d) Click the **Details** tab.
- e) Click Export....
- f) Save the certificate.

**Tip:** Alternately, you can use OpenSSL to obtain a copy of the TEM server public certificate. Issue the command: s\_client -showcerts -connect <server>:52311, where <server> must be replaced with the TEM server address. Copy the certificate from the console.

- 4. Open a Command Prompt.
- 5. Use the Java keytool utility to add the certificate to your copy of the cacerts file with the following command:

keytool -import -alias tem -keystore <file pathname to cacerts copy>
-file <file pathname to TEM server public certificate> -trustcacerts

6. When prompted, enter the password for the truststore file. The default value is changeit.

## **CTTU data file**

The CTTU utilizes two data files:

- A properties file containing connection information for the TEM server. This file usually does not change for different tasks.
- A tasks file containing one line of information, in CSV form, for each TEM task.

## **CTTU** properties file

The CTTU properties file contains the following connection information:

- User ID to access the TEM server (temUserID)
- Password to access the TEM server (temPassword)
- The TEM server host address (temHost)
- The TEM server port (temPort)

- The file path name of the truststore that is used by the CTTU (trustStorePathname)
- The password for the truststore that is used by the CTTU (trustStorePassword)
- The file path name for the data file that contains information for the TEM tasks (tasksPathName)

The following sample properties file specifies connection information that is used by the CTTU to connect to a TEM server.

temUserID=user1 temPassword=Abc123 temHost=server01.proddomain.com temPort=52311 trustStorePathname=c:/cacerts trustStorePassword=changeit tasksPathname=c:/Users/PROD\_ADMIN/Desktop/TEM/data/tasks.txt

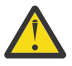

**Attention:** If any values specified contain a backslash ("\"), you must specify two of them or they are used as an escape character.

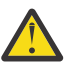

**Attention:** You can specify a single forward slash as a file separator character, rather than two backslashes, for both UNIX and Microsoft Windows.

## **CTTU tasks file**

The tasks file contains one line of information, in CSV form, for each TEM task you create.

The first two values in each line must contain:

- The name of the TEM task
- The file path name to the TEM task skeleton

Subsequent values for each line depend upon the task or function to accomplish. If you distribute more files as a part of the TEM task, the path names for those files must follow the TEM task skeleton path name.

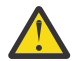

Attention: In the tasks file, blank lines and lines that begin with # are ignored by the CTTU.

## **Connect:Direct for UNIX tasks file**

The tasks file can be used to install, upgrade, or uninstall Connect:Direct for UNIX.

#### Installations

For Connect:Direct for UNIX installations, specify the file path name for the cpio file for the third value. For the fourth value, specify the file path name for the key certificate of the installation. Specify the file path names for the cdinstall\_a and cdinstall installation scripts for the fifth and sixth values. You can specify more file path names and, if you specify them, they must correspond to one of the default values for the optional installation files. For example, if you specify one or more additional file path names, use one of the following file names:

- initparm.cfg
- netmap.cfg
- userfile.cfg

**Note:** The options file is not needed with TEM deployment. The CTTU creates an options file during the installation.

| Table 1. TEM tasks file parameters and sample values for Connect:Direct for UNIX installations |                  |                           |
|------------------------------------------------------------------------------------------------|------------------|---------------------------|
| Positi<br>on                                                                                   | Parameter        | Sample values             |
| 1                                                                                              | Name of TEM task | Install CDU AIX test 3-18 |

| Table 1. TEM tasks file parameters and sample values for Connect:Direct for UNIX installations (continued) |                                                                     |                                                            |
|----------------------------------------------------------------------------------------------------|---------------------------------------------------------------------|------------------------------------------------------------|
| Positi<br>on                                                                                               | Parameter                                                           | Sample values                                              |
| 2                                                                                                    | File path name to the TEM task<br>skeleton (cdunix-<br>install.bes) | C:\Users\IBM_ADMIN\Desktop\TEM\CTTU\cdunix-<br>install.bes |
| 3                                                                                                    | File path name for the cpio file                                    | C:\Users\IBM_ADMIN\Desktop\TEM\cdu4101\IBM\cdunix          |
| 4                                                                                                    | File path name for the key certificate of the installation          | C:\Users\IBM_ADMIN\Desktop\TEM\ CTTU<br>\iden_keycert.pem  |
| 5                                                                                                    | File path name for the cdinstall_a installation script              | C:\Users\IBM_ADMIN\Desktop\TEM\cdu4101\IBM<br>\cdinstall_a |
| 6                                                                                                    | File path name for the cdinstall installation script                | C:\Users\IBM_ADMIN\Desktop\TEM\cdu4101\IBM<br>\cdinstall   |
| 7 - n                                                                                                    | File path name for an optional installation file                    | C:\Users\IBM_ADMIN\Desktop\TEM\cdu4101\IBM<br>\netmap.cfg  |

#### Upgrades

For Connect:Direct for UNIX upgrades, specify the file path name of the cpio file for the third value. Do not specify a value for the fourth value because key certificates are not used during the upgrade process. Specify the file path names for the cdinstall\_a and cdinstall installation scripts for the fifth and sixth values. Do not specify more file path names.

| Table 2      | Table 2. TEM tasks file parameters and sample values for Connect:Direct for UNIX upgrades |                                                            |  |
|--------------|-------------------------------------------------------------------------------------------|------------------------------------------------------------|--|
| Positi<br>on | Parameter                                                                                 | Sample values                                              |  |
| 1            | Name of TEM task                                                                          | Upgrade CDU AIX test 3-18                                  |  |
| 2            | File path name to the TEM task<br>skeleton (cdunix-<br>upgrade.bes)                       | C:\Users\IBM_ADMIN\Desktop\TEM\CTTU\cdunix-<br>upgrade.bes |  |
| 3            | File path name for the cpio file                                                          | C:\Users\IBM_ADMIN\Desktop\TEM\cdu4101\IBM\cdunix          |  |
| 4            | Leave the value for this<br>parameter empty (a comma<br>indicates an empty value)         |                                                            |  |
| 5            | File path name for the cdinstall_a installation script                                    | C:\Users\IBM_ADMIN\Desktop\TEM\cdu4101\IBM<br>\cdinstall_a |  |
| 6            | File path name for the cdinstall installation script                                      | C:\Users\IBM_ADMIN\Desktop\TEM\cdu4101\IBM<br>\cdinstall   |  |

#### Uninstalls

Do not specify values for the third and fourth values for Connect:Direct for UNIX uninstalls. Specify the file path name for cdinstall\_a for the fifth value. Do not specify more file path names.

| Table 3. TEM tasks file parameters and sample values for Connect:Direct for UNIX uninstalls |                  |                             |
|---------------------------------------------------------------------------------------------|------------------|-----------------------------|
| Positi<br>on                                                                                | Parameter        | Sample values               |
| 1                                                                                           | Name of TEM task | Uninstall CDU AIX test 3-18 |

| Table 3.     | Table 3. TEM tasks file parameters and sample values for Connect:Direct for UNIX uninstalls (continued) |                                                              |  |
|--------------|----------------------------------------------------------------------------------------------------|--------------------------------------------------------------|--|
| Positi<br>on | Parameter                                                                                               | Sample values                                                |  |
| 2            | File path name to the TEM task<br>skeleton (cdunix-<br>uninstall.bes)                                   | C:\Users\IBM_ADMIN\Desktop\TEM\CTTU\cdunix-<br>uninstall.bes |  |
| 3            | Leave the value for this<br>parameter empty (a comma<br>indicates an empty value)                       |                                                              |  |
| 4            | Leave the value for this<br>parameter empty (a comma<br>indicates an empty value)                       |                                                              |  |
| 5            | File path name for the cdinstall_a installation script                                                  | C:\Users\IBM_ADMIN\Desktop\TEM\cdu4101\IBM<br>\cdinstall_a   |  |

#### **Connect:Direct for Microsoft Windows tasks file**

The tasks file can be used to install, upgrade, apply a fix pack, or uninstall Connect:Direct for Microsoft Windows, or start the Connect:Direct for Microsoft Windows service.

#### Installations

For Connect:Direct for Microsoft Windows installations, specify the file path name for the installation executable for the third value. For the fourth value, specify the file path name for the key certificate file of the installation. You might, optionally, specify file path names for the following configuration files as additional values:

- Initparms.cfg
- Map.cfg
- User.cfg

 Table 4. TEM tasks file parameters and sample values for Connect:Direct for Microsoft Windows installations

|              |                                                                        | -                                                                                                    |
|--------------|------------------------------------------------------------------------|----------------------------------------------------------------------------------------------------|
| Positi<br>on | Parameter                                                              | Sample values                                                                                                   |
| 1            | Name of TEM task                                                       | Install CDW test 3-18                                                                                           |
| 2            | File path name to the TEM task<br>skeleton (cdwindows-<br>install.bes) | C:\Users\IBM_ADMIN\Desktop\TEM\CTTU\cdwindows-<br>install.bes                                                   |
| 3            | File path name for the installation executable                         | C :\Users\IBM_ADMIN\Desktop\TEM\Windows\4.6.0.3-<br>SterlingConnectDirectforMicrosoftWindows-x86-<br>fp0003.exe |
| 4            | File path name for the key certificate of the installation             | C:\Users\IBM_ADMIN\Desktop\TEM\CTTU<br>\iden_keycert.pem                                                        |
| 5 - 7        | File path name for optional configuration files                        | C:\Users\IBM_ADMIN\Desktop\TEM\CTTU\user.cfg                                                                    |

#### Upgrades

For Connect:Direct for Microsoft Windows upgrades, specify the file path name for the installation executable for the third value. Do not specify additional file path names.

| Table 5. TEM tasks file parameters and sample values for Connect:Direct for Microsoft Windows upgrades |                                                                                                    |                                                               |  |  |  |
|----------------------------------------------------------------------------------------------------|----------------------------------------------------------------------------------------------------|---------------------------------------------------------------|--|--|--|
| Positi<br>on                                                                                           | Parameter                                                                                                    | Sample values                                                 |  |  |  |
| 1                                                                                                    | Name of TEM task                                                                                                    | Upgrade CDW test 3-18                                         |  |  |  |
| 2                                                                                                    | File path name to the TEM task<br>skeleton (cdwindows-<br>upgrade.bes)                                                                                     | C:\Users\IBM_ADMIN\Desktop\TEM\CTTU\cdwindows-<br>upgrade.bes |  |  |  |
| 3                                                                                                    | 3 File path name for the installation executable C:\Users\IBM_ADMIN\Desktop\TEM\Windows\4.6.0.3<br>SterlingConnectDirectforMicrosoftWindows-x86-fp0003.exe |                                                               |  |  |  |

#### Fix packs

For Connect:Direct for Microsoft Windows fix pack applications, specify the file path name for the installation executable for the third value. Do not specify additional file path names.

| Table 6. TEM tasks file parameters and sample values for Connect:Direct for Microsoft Windows fix packs |                                                                                    |                                                                                                    |  |  |
|----------------------------------------------------------------------------------------------------|------------------------------------------------------------------------------------|----------------------------------------------------------------------------------------------------|--|--|
| Positi<br>on                                                                                            | Parameter                                                                          | Sample values                                                                                                  |  |  |
| 1                                                                                                    | Name of TEM task                                                                   | Fixpack CDW test 3-18                                                                                          |  |  |
| 2                                                                                                    | File path name to the TEM task<br>skeleton (cdwindows-<br>fixpack_application.bes) | C:\Users\IBM_ADMIN\Desktop\TEM\CTTU\cdwindows-<br>fixpack_application.bes                                      |  |  |
| 3                                                                                                    | File path name for the installation executable                                     | C:\Users\IBM_ADMIN\Desktop\TEM\Windows\4.6.0.3-<br>SterlingConnectDirectforMicrosoftWindows-x86-<br>fp0003.exe |  |  |

#### Uninstalls

For Connect:Direct for Microsoft Windows uninstalls, do not specify any additional values.

| Table 7. TEM tasks file parameters and sample values for Connect:Direct for Microsoft Windows uninstalls |                                                                          |                                                                 |  |  |
|----------------------------------------------------------------------------------------------------|--------------------------------------------------------------------------|-----------------------------------------------------------------|--|--|
| Positi<br>on                                                                                             | Parameter                                                                | Sample values                                                   |  |  |
| 1                                                                                                    | Name of TEM task                                                         | Uninstall CDW test 3-18                                         |  |  |
| 2                                                                                                    | File path name to the TEM task<br>skeleton (cdwindows-<br>uninstall.bes) | C:\Users\IBM_ADMIN\Desktop\TEM\CTTU\cdwindows-<br>uninstall.bes |  |  |

#### Start Connect:Direct for Microsoft Windows service

To start Connect:Direct for Microsoft Windows service, do not specify any additional values.

| Table 8. TEM tasks file parameters and sample values to start Connect:Direct for Microsoft Windows service |                                                                      |                                                             |  |  |
|----------------------------------------------------------------------------------------------------|----------------------------------------------------------------------|-------------------------------------------------------------|--|--|
| Positi<br>on                                                                                               | Parameter                                                            | Sample values                                               |  |  |
| 1                                                                                                    | Name of TEM task                                                     | Start CDW test 3-18                                         |  |  |
| 2                                                                                                    | File path name to the TEM task<br>skeleton (cdwindows-<br>start.bes) | C:\Users\IBM_ADMIN\Desktop\TEM\CTTU\cdwindows-<br>start.bes |  |  |

## Sample tasks file

The following sample data file contains six lines: one for each task.

Install CDU AIX test 3-18,C:\Users\IBM\_ADMIN\Desktop\TEM\CTTU\cdunix-install.bes, C:\Users\IBM\_ADMIN\Desktop\TEM\cdu4101\IBM\cdunix,C:\Users\IBM\_ADMIN\Desktop\TEM\ CTTU\iden\_keycert.pem,C:\Users\IBM\_ADMIN\Desktop\TEM\cdu4101\IBM\cdinstall\_a,C:\U sers\IBM\_ADMIN\Desktop\TEM\cdu4101\IBM\cdinstall

Upgrade CDU AIX test 3-18,C:\Users\IBM\_ADMIN\Desktop\TEM\CTTU\cdunix-upgrade.bes, C:\Users\IBM\_ADMIN\Desktop\TEM\cdu4101\IBM\cdunix,,C:\Users\IBM\_ADMIN\Desktop\TEM \cdu4101\IBM\cdinstall\_a,C:\Users\IBM\_ADMIN\Desktop\TEM\cdu4101\IBM\cdinstall

Uninstall CDU AIX test 3-18,C:\Users\IBM\_ADMIN\Desktop\TEM\CTTU\cdunix-uninstall. bes,,,C:\Users\IBM\_ADMIN\Desktop\TEM\cdu4101\IBM\cdinstall\_a

Install CDW test 3-18,C:\Users\IBM\_ADMIN\Desktop\TEM\CTTU\cdwindows-install.bes,C :\Users\IBM\_ADMIN\Desktop\TEM\Windows\CDWindows.4602.20130226-1853.exe,C:\Users\I BM\_ADMIN\Desktop\TEM\CTTU\iden\_keycert.pem

Upgrade CDW test 3-18,C:\Users\IBM\_ADMIN\Desktop\TEM\CTTU\cdwindows-upgrade.bes,C :\Users\IBM\_ADMIN\Desktop\TEM\Windows\CDWindows.4602.20130226-1853.exe

Uninstall CDW test 3-18,C:\Users\IBM\_ADMIN\Desktop\TEM\CTTU\cdwindowsuninstall.bes

## **Running the CTTU**

Use this information to create TEM tasks by running the CTTU.

#### Before you begin

When the CTTU distribution file is unarchived, the directory that is created for the CTTU contains all required .jar files, configuration files, and the runCTTU.bat or runCTTU.sh file. If needed, edit the runCTTU.bat file or runCTTU.sh file, and update the value for **propertiesPathname** to the file path name of your TEMTask properties file. The runCTTU.bat file contains the following command and parameters:

```
java -DpropertiesPathname="TEMTask.properties" -Dlog4j.configuration=file:conf\CTTU.
log4j -classpath lib\log4j-1.2.16.jar;lib\componentCommon.jar;lib\xalan.jar;lib\
commons-httpclient-3.1.jar;lib\jdom.jar;lib\com.ibm.ws.org.apache.commons.codec
.1.4_1.0.0.jar;lib\commons-logging.jar;lib\SCCenter.jar;. com.sterlingcommerce.
scc.tem.CreateTEMTasks
```

#### About this task

To run the CTTU, use the following procedure:

#### Procedure

- 1. Open a Command Prompt
- 2. Go to the directory where the runCTTU.bat or runCTTU.sh file is located
- 3. Type runCTTU (Microsoft Windows) or runCTTU.sh (UNIX/Linux) and press Enter

#### Results

As the CTTU creates each TEM task, it writes the task ID value to the console.

The following output is an example of what is written to the console:

```
C:\CTTU>java -DpropertiesPathname="TEMTask.properties" -Dlog4j.configuration=fil
e:conf\CTTU.log4j -classpath lib\log4j-1.2.16.jar;lib\componentCommon.jar;lib\xa
lan.jar;lib\commons-httpclient-3.1.jar;lib\jdom.jar;lib\com.ibm.ws.org.apache.co
mmons.codec.1.4_1.0.0.jar;lib\commons-logging.jar;lib\SCCenter.jar;. com.sterlin
gcommerce.scc.tem.CreateTEMTasks
Tue Apr 16 10:22:57 CDT 2013 Create TEM Tasks Utility beginning...
Tue Apr 16 10:22:58 CDT 2013 Adding files for Task ~Install CDW test 1
```

Tue Apr 16 10:22:58 CDT 2013 Initiating upload of the following file to TEM: C: \CDWin4603\CDWindows\CDWindows.4602.20130327-0943.exe Tue Apr 16 10:23:51 CDT 2013 File uploaded successfully. Tue Apr 16 10:23:51 CDT 2013 Initiating upload of the following file to TEM: C: \CDWin4603\CDWindows\user1\_1024\_fips\_keycert.txt Tue Apr 16 10:23:51 CDT 2013 File uploaded successfully. Tue Apr 16 10:23:51 CDT 2013 File uploaded successfully. Tue Apr 16 10:23:51 CDT 2013 Adding Task ~Install CDW test 1 to TEM server... Tue Apr 16 10:23:52 CDT 2013 Task added successfully - id = 90

## **Running the TEM tasks**

After the CTTU creates the TEM tasks, use the TEM console to run the TEM tasks. These tasks can install, upgrade, apply a fix pack, or uninstall Connect:Direct, or start the Connect:Direct service on systems that contain the TEM client.

#### About this task

Use the following procedure to run the TEM tasks:

#### Procedure

1. Start the TEM console.

| BIBM Endpoint Manager Console        |                                                               |                                  |                       |                           |                    |          |  |
|--------------------------------------|---------------------------------------------------------------|----------------------------------|-----------------------|---------------------------|--------------------|----------|--|
| Eile Edit View Go Tools Help         | p                                                             |                                  |                       |                           |                    |          |  |
| Gack - Perward - Show Hi             | idden Content 🏠 Show Non-Relevant Content 💦 Refresh Console   |                                  |                       |                           |                    |          |  |
| All Content 🦇 Fieldets and Tasks 🔎 🗖 |                                                               |                                  |                       |                           |                    |          |  |
|                                      | Name                                                          | △ Source Severity                | Site                  | Applicable Compu          | ter Open Action Co | unt 🔺    |  |
|                                      | Distribute Connect:Direct UNIX                                |                                  | Master Action Site    | 3/5                       | 0                  |          |  |
| 😟 🚳 Analyses (2) 205                 | Distribute Connect:Direct UNIX 1.6.1 AIX 2-5a                 |                                  | Master Action Site    | 3/5                       | 1                  |          |  |
| 🕂 🐉 Actions (97) 208                 | Distribute Connect:Direct UNIX 1.6.1 Redhat Linux a           |                                  | Master Action Site    | 3/5                       | 1                  |          |  |
| 🚊 🔄 Dashboards 175                   | Distribute Connect:Direct UNIX 1.6.×                          |                                  | Master Action Site    | 3/5                       | 0                  |          |  |
| E BES Support 182                    | Distribute Connect:Direct UNIX 1.6.× EDIT                     |                                  | Master Action Site    | 3/5                       | 0                  |          |  |
| Software Distribution 159            | Distribute Secret                                             |                                  | Master Action Site    | 5/5                       | 0                  |          |  |
| Manage Software Die 225              | Generated Task                                                |                                  | Master Action Site    | 3/5                       | 0                  |          |  |
| THE All Dashboards 708               | Install BES Server Plugin Service                             | <unspecified></unspecified>      | BES Support           | 0/5                       | 0                  |          |  |
| 137                                  | Run cdinstall_a                                               |                                  | Master Action Site    | 5/5                       | 0                  |          |  |
| 234                                  | Task1                                                         |                                  | Master Action Site    | 3/5                       | 0                  |          |  |
| Custom Elbars 232                    | Task1                                                         |                                  | Master Action Site    | 3/5                       | 0                  |          |  |
| 233                                  | Task2                                                         |                                  | Master Action Site    | 3/5                       | 0                  | _        |  |
| 235                                  | Task2                                                         |                                  | Master Action Site    | 3/5                       | 0                  |          |  |
| Computer Groups (2) 4                | TEM Server: Install TEM Unload Maintenance Service for Softwa | re <linsnerified></linsnerified> | Software Distribution | 0 / 5                     | 0                  | . Ľ      |  |
| Orimanaged Assets (0)                |                                                               |                                  |                       |                           |                    | <u> </u> |  |
| Operators (1)                        |                                                               |                                  |                       |                           |                    |          |  |
| 1 Sites (5)                          |                                                               |                                  |                       |                           |                    |          |  |
| LDAP Directories (0)                 |                                                               |                                  |                       |                           |                    |          |  |
|                                      |                                                               |                                  |                       |                           |                    |          |  |
|                                      |                                                               |                                  |                       |                           |                    |          |  |
|                                      |                                                               |                                  |                       |                           |                    |          |  |
|                                      |                                                               |                                  |                       |                           |                    |          |  |
|                                      |                                                               |                                  | с                     |                           |                    |          |  |
| All Content                          | Υ<br>Υ                                                        | to Item Selec                    | ted                   |                           |                    |          |  |
| 🚫 BigFix Management                  |                                                               |                                  |                       |                           |                    |          |  |
| Device Manag                         |                                                               |                                  |                       |                           |                    |          |  |
| 🔯 Systems Lifecycle                  |                                                               |                                  |                       |                           |                    |          |  |
| »                                    |                                                               |                                  |                       |                           |                    |          |  |
|                                      | 17 items in list, 0 selected.                                 |                                  | Connected to 'CC      | enter01.irv.ustx.ibm.com' | as user 'dander'   |          |  |

2. Click the All Content domain button that is located beneath the Domain Panel.

#### 3. Select Fixlets and Tasks in the Domain Panel.

The **List Panel** displays a list of relevant fixlets and tasks. This is where tasks created by the CTTU appear.

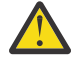

Attention: Tasks that are created by the CTTU are added to the Master Action Site.

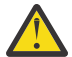

**Attention:** If you do not select **Show Non-Relevant Content**, the tasks that are created by the CTTU do not appear in the list until they are determined relevant for one or more of the computers that are managed by TEM. There might be a delay before tasks are determined relevant for all systems.

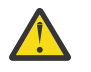

**Attention:** You might see multiple tasks that are created with the same name. You can add the ID column to the display and sort the tasks by ID to find specific tasks.

4. Select a specific task.

A **Task** window displays.

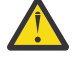

**Attention:** The task that is displayed in the **Task** window depends on the selected task. In the following figure, the user selected the TEM task to perform Connect:Direct for UNIX installations.

| n  Det   | ills   Applicable Computers (3)   Action History (1)    |
|----------|---------------------------------------------------------|
|          |                                                         |
| scripu   | 011                                                     |
| 4        |                                                         |
| nsta     | all Connect:Direct® for UNIX                            |
| Ir       | stallation Directory:                                   |
| 7        | pt/IBM/ConnectDirect/cdunix                             |
| N        | ame to Assign to the Local Connect Direct               |
| IN IN    | name                                                    |
| I.       |                                                         |
| А        | ddress Local Connect:Direct Listens on for Connections: |
|          | • Hostname for system                                   |
|          | ⊇ IPv4 address for system                               |
|          | □ IPv6 address for system                               |
| (        | P address 0.0.0.0                                       |
|          |                                                         |
| 1        | onnect:Direct to Connect:Direct Port:                   |
| 12       |                                                         |
| <u>c</u> | LI/API Port:                                            |
| 1        | 363                                                     |
| s        | ystem User ID to be the Connect:Direct Admin ID:        |
| Γ        |                                                         |
|          | peoplypeo for Key Cartificate File:                     |
| Ē        | asspinase for Key Certificate File.                     |
|          |                                                         |
| R        | e-enter Passphrase for Key Certificate File:            |
| 1        |                                                         |
|          |                                                         |
|          |                                                         |
| uuns     |                                                         |

- 5. On the **Description** tab, enter the appropriate values for your task. For example, to install Connect:Direct for UNIX, enter the following values:
  - Installation Directory: the directory where you want to install Connect:Direct
  - Name to Assign to the Local Connect:Direct: The name can include up to 16 characters. If you specify uname, the host name of the server where Connect:Direct is installed is used for the name.
  - Address Local Connect:Direct Listens on for Connections: Select one of the following options to determine the address the local Connect:Direct listens on:
    - Hostname for system
    - Fully qualified domain name for system
    - IPv4 address for system
    - IPv6 address for system
    - Specify IP address for system
  - **Connect:Direct to Connect:Direct Port:** port that is used for Connect:Direct to Connect:Direct communications.
  - CLI/API Port: port that is used for client connections.
  - System User ID to be the Connect:Direct Admin ID: the system User ID that is used for the Connect:Direct administration ID.

#### • Passphrase for Key Certificate File:

6. Click here to deploy the task.

The **Take Action** window displays.

| 🧳 Take 4 | Take Action                                             |                                       |                              |                   |                              |        |     |
|----------|---------------------------------------------------------|---------------------------------------|------------------------------|-------------------|------------------------------|--------|-----|
| Name:    | Taski                                                   |                                       |                              |                   | Create in domain: All Conten | t      | •   |
| Preset:  | Default                                                 |                                       |                              | Show only persona | al presets                   |        | et  |
| Target   | Evention Licers Messages Offer Doct-Action 4            | Innlicability   Success Criteria   Ac | tion Script                  |                   |                              |        |     |
| Targe    | Processor Courses ( Processory Sector ( Processor) Pro- | ophicability   saccess criteria   He  | and script [                 |                   |                              |        | 1   |
| ()       | Select devices                                          |                                       |                              |                   |                              |        |     |
| C        |                                                         |                                       |                              |                   |                              |        |     |
| 0        | Enter device names                                      |                                       |                              |                   |                              |        |     |
|          | Applicable Computers (3)                                | Computer Name                         | OS                           | CPU               | Last Report Time             | Locked | BES |
|          | By Retrieved Properties                                 | 🛅 qaaix612                            | AIX 6.1                      | 3000 MHz Powe     | 2/7/2013 3:34:47 PM          | No     | Mai |
|          | 🗄 💼 By Group                                            | garhel60.irv.ustx.ibm.com             | Linux Red Hat Enterprise Ser | 2700 MHz Xeon     | 2/7/2013 3:34:11 PM          | No     | Mai |
|          |                                                         |                                       |                              |                   |                              |        |     |
|          |                                                         |                                       |                              |                   |                              |        |     |
|          |                                                         |                                       |                              |                   |                              |        |     |
|          |                                                         | •                                     |                              | 1                 |                              |        |     |
|          | OK Cancel                                               |                                       |                              |                   |                              |        |     |

Initially, the **Take Action** window displays all relevant computers. In the previous figure, the task makes all UNIX and Linux computers with a compatible TEM client relevant.

7. Select the computers for this task.

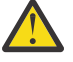

**Attention:** If the task is a UNIX installation, you must select the computers from the list that are compatible with the CPIO file associated with the task. The task relevance ensures only that UNIX and Linux servers are relevant. It does not ensure that only systems appropriate for the CPIO file to be deployed are relevant.

- 8. You can select any other execution options in other tabs, such as when to schedule the action on the **Execution** tab.
- 9. Click **OK** to initiate the task.

## **Connect:Direct for UNIX deployment messages**

There are two types of messages that are shown in the following tables. The first table contains informational messages. The second table contains error messages in addition to comments about correcting the error.

These messages are written to the log file named cdaiLog.txt, in the deployment directory. A file named exitStatusFile.txt contains the completion message ID and descriptive text from the cdinstall\_a installation in addition to other information.

| The following | table contains | cdinstall | a informational | messages: |
|---------------|----------------|-----------|-----------------|-----------|
|               |                |           |                 |           |

| Message ID | Message text                                                      |  |
|------------|-------------------------------------------------------------------|--|
| CDAI000I   | Connect:Direct for UNIX automated installation operation started. |  |
| CDAI001I   | Connect:Direct automated installation completed.                  |  |

| Message ID | Message text                                                    |
|------------|-----------------------------------------------------------------|
| CDAI010I   | Debug message. Actual message text is supplied on logging call. |
| CDAI011I   | Start of display of variables from options file.                |
| CDAI012I   | End of display of variables from options file.                  |
| CDAI013I   | Backup of current installation started.                         |
| CDAI014I   | Backup of current installation completed.                       |
| CDAI015I   | Restore of current installation started.                        |
| CDAI016I   | Restore of current installation completed.                      |
| CDAI017I   | Connect:Direct successfully uninstalled.                        |
| CDAI018I   | Performing writable installation.                               |
| CDAI019I   | Performing upgrade installation.                                |
| CDAI020I   | Performing uninstall.                                           |
| CDAI021I   | Configuring Secure+.                                            |
| CDAI022I   | Verifying installation.                                         |
| CDAI023I   | Copying deployment directory contents to writable directory.    |
| CDAI024I   | Copying deployment directory complete.                          |
| CDAI025I   | Execution started in writable deployment directory.             |
| CDAI026I   | Execution completed in writable deployment directory.           |
| CDAI027I   | Copying output files from writable deployment directory.        |
| CDAI028I   | Start of log records from writable deployment directory.        |
| CDAI029I   | Building xlate tables started.                                  |
| CDAI030I   | Building xlate tables completed.                                |
| CDAI031I   | Start of display of environment info.                           |
| CDAI032I   | End of display of environment info.                             |
| CDAI033I   | cdinstall_a exiting.                                            |
| CDAI034I   | Connect:Direct for UNIX failed to start.                        |
| CDAI035I   | Extracting admin userid from idInfoFile.                        |
| CDAI036I   | Extracting local node name from idInfoFile.                     |
| CDAI037I   | Admin userid determined. Override ignored.                      |
| CDAI038I   | Local node determined. Override ignored.                        |
| CDAI039I   | Options File.                                                   |
| CDAI040I   | Resolved Variables.                                             |
| CDAI041I   | Variables Used During:                                          |

| Message ID | Message text                                              |
|------------|-----------------------------------------------------------|
| CDAI042I   | Copied configuration files. Verifying installation again. |

The following table contains cdinstall\_a error messages:

| Message ID | Message text                                                        | Comments                                                                                                    |
|------------|---------------------------------------------------------------------|----------------------------------------------------------------------------------------------------|
| CDAI000E   | usage: cdinstall_a [-f <options file="">] [cmd line args]</options> | Check spelling/syntax in options file and/or command-line arguments.                                                                                                    |
| CDAI001E   | Connect:Direct automated installation failed.                       | Check other error messages that describe the specific error.                                                                                                    |
| CDAI002E   | Invalid argument found.                                             | Check spelling/syntax in options file and/or command-line arguments.                                                                                                    |
| CDAI003E   | Options file parameter not specified.                               | Required options file or command-<br>line parameter was not specified.                                                                                                    |
| CDAI004E   | Options file does not exist.                                        | Check spelling, path, etc.                                                                                                    |
| CDAI005E   | Base installation and configuration failed.                         | Check other error messages that describe the specific error.                                                                                                    |
| CDAI006E   | Setting root attributes failed.                                     | Connect:Direct installation directory might not be on local file system.                                                                                                    |
| CDAI007E   | Secure+ configuration failed.                                       | Check Connect:Direct Secure Plus<br>error messages.                                                                                                    |
| CDAI008E   | Must not install under root id.                                     |                                                                                                    |
| CDAI009E   | Backup of current installation failed.                              | Check other error messages that describe the specific error.                                                                                                    |
| CDAI010E   | Restore of current installation failed.                             | Check other error messages that describe the specific error.                                                                                                    |
| CDAI011E   | Executable code not allowed as value for variable.                  | Cannot specify option file<br>parameters that are enclosed in `<br>characters or for Linux, use the \$<br>() expression.<br>These notations would allow<br>injection of arbitrary UNIX and Linux<br>commands. |
| CDAI012E   | cdinstall_a must run under root id.                                 | Log in under root before you run<br>cdinstall_a.                                                                                                    |
| CDAI013E   | Invalid admin userid.                                               | The admin user ID is not a defined user ID.                                                                                                    |

| Message ID | Message text                                                   | Comments                                                                                                    |
|------------|----------------------------------------------------------------|----------------------------------------------------------------------------------------------------|
| CDAI014E   | Could not copy certificates to Secure+ certificates directory. | Make sure that certificates are<br>readable and the installation<br>directory and Connect:Direct Secure<br>Plus subdirectorys are writable.                                                                   |
| CDAI015E   | Upgrade installation and configuration failed.                 | Check other error messages that describe the specific error.                                                                                                    |
| CDAI016E   | No keycert for S+ install.                                     | cdai_localCertFile must be specified.                                                                                                    |
| CDAI017E   | Restore of installation directory failed.                      | Check other error messages that describe the specific error.                                                                                                    |
| CDAI018E   | File does not exist or is unreadable.                          | Make sure that the file in question is available or readable.                                                                                                    |
| CDAI019E   | Install directory should not exist for new install.            | The admin specified<br>cdai_installCmd="install"<br>but the Connect:Direct installation<br>directory exists. Change the<br>directory name or change the<br>command to upgrade or<br>uninstall as appropriate. |
| CDAI020E   | Shutdown of Connect:Direct failed.                             | Check other error messages that describe the specific error.                                                                                                    |
| CDAI021E   | Connect:Direct not installed. Cannot uninstall.                | Check installation directory spelling.                                                                                                    |
| CDAI022E   | Connect:Direct installation verification failed.               | Check the cdaiLog.txt file for<br>other errors. View the<br>Connect:Direct statistics for other<br>clues.                                                                                                    |
| CDAI023E   | Error building xlate tables.                                   | Check syntax of Xlate tables in question.                                                                                                    |
| CDAI024E   | Copying log/output files to work subdirectory failed.          | Verify permissions are correct.                                                                                                    |
| CDAI025E   | cdinstall_a exiting with error.                                | Check other error messages that describe the specific error.                                                                                                    |
| CDAI026E   | Deletion of C:D installation directory failed.                 | Check permissions on directory.                                                                                                    |
| CDAI027E   | Invalid parameter in options file or on command line.          | Correct the spelling and/or syntax.                                                                                                    |
| CDAI028E   | Install cmd specified but C:D already installed.               | Change command to upgrade or<br>uninstall if either is the intended<br>action.                                                                                                    |
| CDAI029E   | Upgrade cmd specified but C:D is not installed.                | Change <b>cdai_installCmd</b> to install and rerun.                                                                                                    |

| Message ID | Message text                                                  | Comments                                                                                                    |
|------------|---------------------------------------------------------------|----------------------------------------------------------------------------------------------------|
| CDAI030E   | Uninstall cmd specified but C:D is not installed.             | Nothing left to do.                                                                                                    |
| CDAI031E   | IAcquiring net info failed. ip4 6: link addresses<br>defined? | Correct spelling/syntax errors in<br>cdai_acquireHostnameOrIP<br>parameter value.                                                                 |
| CDAI032E   | Passphrase missing for keycert.                               | Specify<br>cdai_localCertPassphrase.                                                                                                    |
| CDAI033E   | No cmd line arguments specified.                              | Specify an options file or the<br>minimum required individual<br>command-line arguments that are<br>needed for the command that is<br>being run.  |
| CDAI034E   | Connect:Direct for UNIX failed to start.                      | Check other log errors. View<br>Connect:Direct statistics records.                                                                                |
| CDAI035E   | mkdir failed for directory:                                   | Check spelling.                                                                                                    |
| CDAI036E   | Invalid exit code returned. cmd=                              | Report                                                                                                    |
| CDAI037E   | idInfoFile.txt missing. setting cdadmin to dir owner id.      | Can occur if you are upgrading a<br>Connect:Direct installation that is<br>not originally installed with the<br>automated installation mechanism. |
| CDAI038E   | No cdadmin userid in id file. Trying alternate settings.      | Can occur if you are upgrading a<br>Connect:Direct installation that is<br>not originally installed with the<br>automated installation mechanism. |
| CDAI039E   | No local node name. Trying alternate settings.                | Can occur if you are upgrading a<br>Connect:Direct installation that is<br>not originally installed with the<br>automated installation mechanism. |
| CDAI040E   | No cdamind userid Trying alternate settings.                  | Can occur if you are upgrading a<br>Connect:Direct installation that is<br>not originally installed with the<br>automated installation mechanism. |
| CDAI041E   | Local node name not specified.                                | Specify cdai_localNodeName.                                                                                                    |
| CDAI042E   | Invalid local node name specified.                            | Specify cdai_localNodeName correctly.                                                                                                    |
| CDAI043E   | Not a valid text file. Trying Win2unix conversion. File:      | A possible Microsoft Windows text<br>file was detected (for example,<br>initparm.cfg). Converting to<br>UNIX text format.                         |
| CDAI044E   | Win2unix text conversion failed. File:                        | Text file still incorrect after you convert to UNIX text format.                                                                                  |

| Message ID | Message text                                                         | Comments                                                                                                    |
|------------|----------------------------------------------------------------------|----------------------------------------------------------------------------------------------------|
| CDAI045E   | cdamind userid cannot read/write into install directory.             | User ID cdadmin not allowed to<br>create/write into Connect:Direct<br>installation directory. Choose a<br>different directory for installation. |
| CDAI046E   | No usable IPv6 address configured.                                   | IPv6 addressing was selected but<br>the system has no IPv6 addresses<br>configured. Try IPv4 addresses<br>instead.                              |
| CDAI047E   | Upgrade installation and configuration of Secure+ failed.            | Check the cdaiLog.txt log file for more information.                                                                                            |
| CDAI048E   | Invalid characters found in local node name.                         | Specify a Connect:Direct node name with correct characters.                                                                                     |
| CDAI049E   | C:D config file copy to cfg/ <nodename> directory failed.</nodename> | Check permissions on the config<br>files and view cdaiLog.txt for<br>more information about the error.                                          |

# **Configure new nodes in Control Center**

After you deploy your Connect:Direct servers, you can use Control Center to complete more configuration tasks and to monitor those servers.

There are two tasks you must complete so that Control Center can securely communicate with Connect:Direct servers.

- 1. Import root certificates from each Connect:Direct server into the Control Center truststore file.
- 2. Create new Control Center node entries with connection information for each Connect:Direct node.

## **Importing certificates**

Complete the following procedure to import root certificates from a Connect:Direct server into the Control Center truststore:

#### Procedure

1. Locate the existing Control Center truststore or create a new one.

**Note:** If you create a truststore, use the configCC.bat or shell script to configure Control Center to use it.

- 2. Create a truststore file that contains CA information in JKS format on the Control Center engine.
- 3. If a truststore file in JKS format is not available, use the default truststore file (cacerts) in the <*Sterling Control Center installation directory*>/jre/lib/security directory. This truststore file contains authentication information for most CAs.
- 4. Import the root certificate of the Connect:Direct server into the truststore on the Control Center engine. Use the **Import to Trust Store** feature of IBM Certificate Wizard.
- 5. Configure the Control Center engine for a secure connection.

For more information about creating a truststore, see the *Configure a Secure Connection* section of the *IBM Sterling Control Center Getting Started Guide*.

## **Creating server node entries**

Complete the following procedure to create Connect:Direct node entries:

#### Procedure

- 1. Start the Control Center console.
- 2. Select Manage > Add Server. The Add Server wizard displays.
- 3. Type the server name or alias and an optional description.
- 4. Click Next.
- 5. Select the server type Connect:Direct with TCP/IP API.
- 6. Complete the requested information on the **Connection** page of the **Add Server** wizard for Connect:Direct servers.
- 7. Optionally, add this server to a server group by selecting a group name in **Groups** and moving it to **Selected Groups** by clicking >.

# Troubleshooting

If a Connect:Direct installation fails when you use TEM, diagnose the problem from the TEM server console.

#### Procedure

- 1. Start the TEM console.
- 2. Click the All Content domain button that is located beneath the Domain Panel.
- 3. Select Fixlets and Tasks > Tasks Only > Internal and find the specific task that failed.

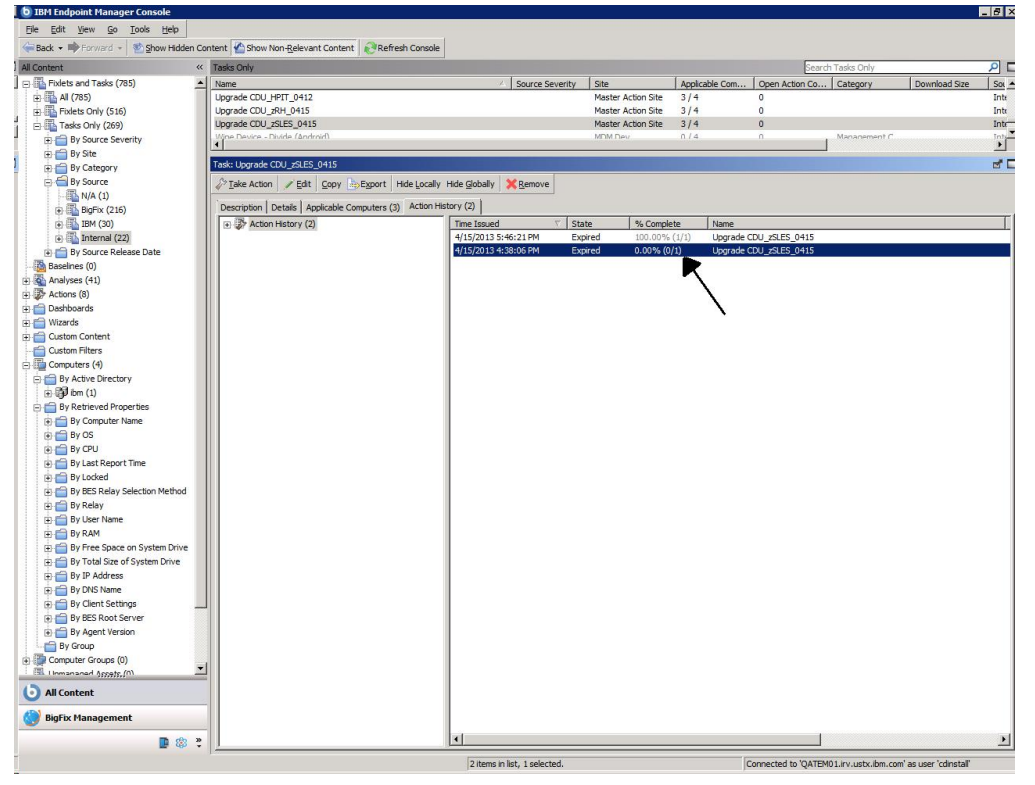

- 4. Double-click the failed task to open the Action **Summary**.
- 5. Select the **Computers** tab and locate the failed action information.

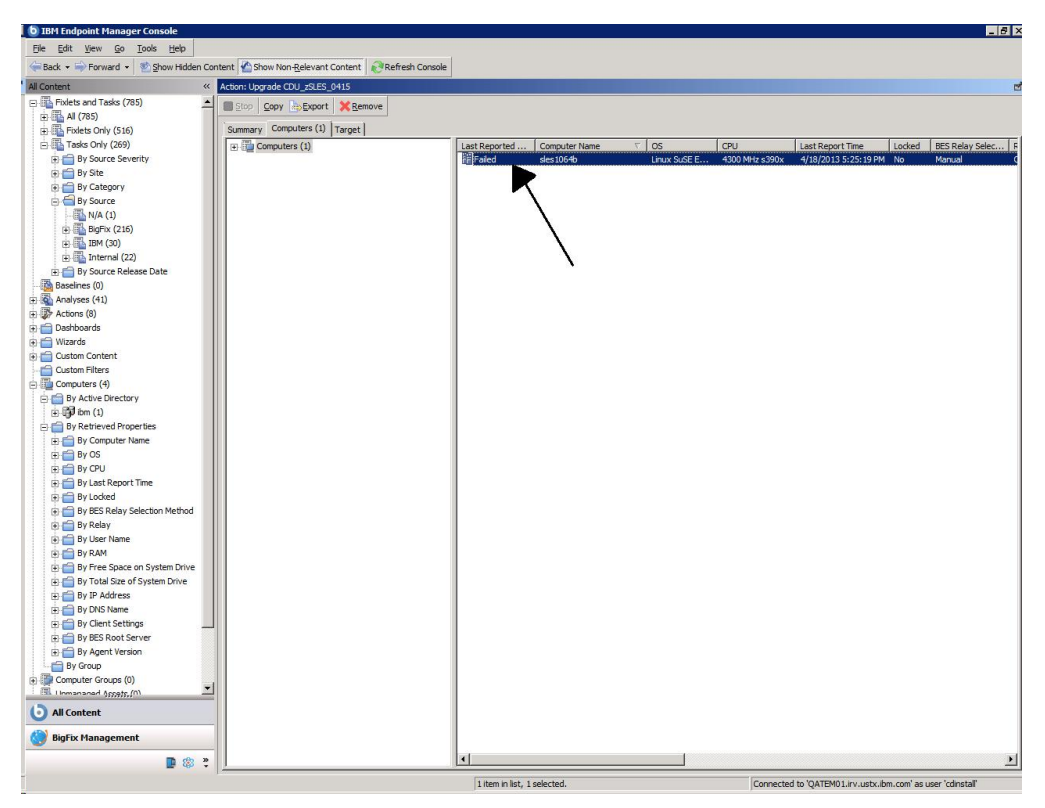

- 6. Double-click the failed action report. A **View Action** window opens with detailed information about the task.
- 7. Locate the Exit Code.

| es1064b                             |                                                                                                    |  |  |
|-------------------------------------|----------------------------------------------------------------------------------------------------|--|--|
| <ul> <li>Summary</li> </ul>         |                                                                                                    |  |  |
| The action faile<br>This action has | ad.<br>s been applied 1 time and will not be applied again.                                                                                                    |  |  |
| Status F                            | Failed                                                                                                    |  |  |
| Start Time 4                        | 4/15/2013 4:38:42 PM                                                                                                    |  |  |
| End Time 4                          | 4/15/2013 4:38:46 PM                                                                                                    |  |  |
| Exit Code                           | 16                                                                                                    |  |  |
| Completed<br>Completed              | <pre>add prefetch item name=6364756E6978 shal=8a96e31d93e1a253526533c0ce50285a297a28a0 size=10627584<br/>url=http://QATEM01.irv.ustx.ibm.com:52311/Uploads/8a96e31d93e1a253526533c0ce50285a297a28a0/6364<br/>add prefetch item name=6364696E7374616C6C5F61 shal=088998c2b5ac0281b79fe9d525d8ec26d4d89130/6364<br/>url=http://QATEM01.irv.ustx.ibm.com:52311/Uploads/088998c2b5ac0281b79fe9d525d8ec26d4d89130/6364</pre> |  |  |
| Completed                           | add prefetch item name=6364696E7374616C6C sha1=a902b1178daa84bae87c5d818d8c6feef369fab9 size=73<br>url=http://OATEM01.irv.ustx.ibm.com:52311/Uploads/a902b1178daa84bae87c5d818d8c6feef369fab9/6364                                                                                                    |  |  |
| Completed                           | end prefetch block                                                                                                    |  |  |
| Completed                           | move "Download/6364756E6978" "Download/cdunix"                                                                                                    |  |  |
| Completed                           | <pre>move "Download/6364696E7374616C6C5F61" "Download/cdinstall_a"</pre>                                                                                                    |  |  |
| Completed                           | move "Download/6364696E7374616C6C" "Download/cdinstall"                                                                                                    |  |  |
| Completed                           | parameter "downloadFolder" = "{pathname of download folder}"                                                                                                    |  |  |
|                                     |                                                                                                    |  |  |

8. Match the **Exit Code** with the Connect:Direct message ID for enterprise deployment. Refer to the deployment messages in this document.

For example, if the **Exit Code** is 16, the **Exit Code** for Connect:Direct for UNIX is CDAI016E - No keycert for S+ install.

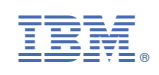